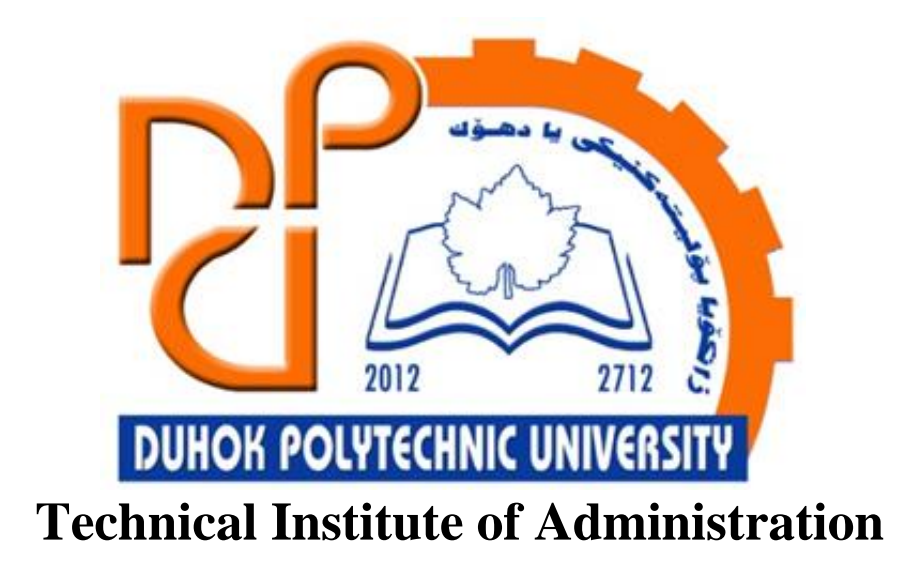

**Business Administration** 

# 2. Microsoft Excel - Working with Cells and Sheets

Lecturer:

Sipan M. Hameed

www.sipan.dev

2024-2025

# Table of Contents

| 2. Excel               | 2016 Basics                                      | 4        |
|------------------------|--------------------------------------------------|----------|
| 2.1. In <sup>.</sup>   | troduction                                       |          |
| 2.2. Ur                | nderstanding cells                               |          |
| 2.2.1.                 | To select a cell:                                | 6        |
| 2.2.2.                 | To select a cell range:                          | 6        |
| 23 Ce                  | all content                                      | 7        |
| 2.3. 00                | To insert content:                               | 9        |
| 2.3.1.                 | To delete (or clear) cell content:               | 9<br>9   |
| 2.3.3                  | To delete cells:                                 |          |
| 2.3.4.                 | To copy and paste cell content:                  |          |
| 2.3.5.                 | To access more paste options:                    |          |
| 2.3.6.                 | To cut and paste cell content:                   | 16       |
| 2.3.7.                 | To drag and drop cells:                          |          |
| 2.3.8.                 | To use the fill handle:                          | 20       |
| 2.3.9.                 | To continue a series with the fill handle:       | 22       |
| 27 NA                  | adifying Columns, Rows, and Colls                | 24       |
| <b>2.4. IVI</b>        | To modify column width:                          | 24<br>21 |
| 2.4.1.<br>2 1 2        | To AutoEit column width:                         | 24       |
| 2.4.2.                 | To modify row height:                            | 2J<br>27 |
| 2.4.J.<br>2 <i>A A</i> | To modify all rows or columns:                   | 27<br>28 |
| 2.4.4.                 | Inserting deleting moving and hiding             | 20       |
| 2.4.6.                 | To insert rows:                                  |          |
| 2.4.7.                 | To insert columns:                               |          |
| 2.4.8.                 | To delete a row or column:                       |          |
| 2.4.9.                 | To move a row or column:                         |          |
| 2.4.10.                | To hide and unhide a row or column:              |          |
| 25 W                   | ranning text and merging cells                   | 38       |
| 2.5. VV                | To wran text in cells.                           | 28       |
| 2.5.1.                 | To merge cells using the Merge & Center command: |          |
| 2.5.3                  | To access more merge ontions:                    |          |
| 2.5.4.                 | To center across selection:                      |          |
|                        |                                                  |          |
| 2.6. FO                | ormatting Cells                                  |          |
| 2.6.1.                 | To change the font size:                         |          |
| 2.6.2.                 | To change the font:                              |          |
| 2.6.3.                 | To use the Bold Italia and Underline commander   |          |
| 2.0.4.                 | To use the Bola, Italic, and Underline commanas: |          |
| 2.7. Ce                | ell borders and fill colors                      |          |
| 2.7.1.                 | To add a fill color:                             | 49       |
| 2.7.2.                 | To add a border:                                 | 50       |
| 2.8. Ce                | ell styles                                       |          |
| 2.8.1.                 | To apply a cell style:                           | 52       |

# 2. Excel 2016 Basics

## 2.1.Introduction

Whenever you work with Excel, you'll enter information—or content—into cells. Cells are the basic building blocks of a worksheet. You'll need to learn the basics of cells and cell content to calculate, analyze, and organize data in Excel.

#### 2.2.Understanding cells

Every worksheet is made up of thousands of rectangles, which are called **cells**. A cell is the **intersection** of a **row** and a **column**—in other words, where a row and column meet.

Columns are identified by **letters** (**A**, **B**, **C**), while rows are identified by **numbers** (**1**, **2**, **3**). Each cell has its own **name**—or **cell address**—based on its column and row. In the example below, the selected cell intersects **column C** and **row 5**, so the cell address is **C5**.

| C5 |   | <b>▼</b> : ⊃ | X V | f <sub>x</sub> |   |   |   |
|----|---|--------------|-----|----------------|---|---|---|
|    | А | В            | С   | D              | Е | F | G |
| 1  |   |              |     |                |   |   |   |
| 2  |   |              |     |                |   |   |   |
| 3  |   |              |     |                |   |   |   |
| 4  |   |              |     |                |   |   |   |
| 5  |   |              |     |                |   |   |   |
| 6  |   |              |     |                |   |   |   |
| 7  |   |              |     |                |   |   |   |
| 8  |   |              |     |                |   |   |   |
| 9  |   |              |     |                |   |   |   |
| 10 |   |              |     |                |   |   |   |

Note that the cell address also appears in the **Name box** in the top-left corner, and that a cell's **column** and **row headings** are **highlighted** when the cell is selected.

You can also select **multiple cells** at the same time. A group of cells is known as a **cell range**. Rather than a single cell address, you will refer to a cell range using the cell addresses of the **first** and **last** cells in the cell range, separated by a **colon**. For example, a cell range that included cells A1, A2, A3, A4, and A5 would be written as **A1:A5**. Take a look at the different cell ranges below:

# • Cell range A1:A8

| A  | L | • : : | × v | $f_{x}$ |   |   |   |
|----|---|-------|-----|---------|---|---|---|
|    | А | В     | С   | D       | Е | F | G |
| 1  |   |       |     |         |   |   |   |
| 2  |   |       |     |         |   |   |   |
| 3  |   |       |     |         |   |   |   |
| 4  |   |       |     |         |   |   |   |
| 5  |   |       |     |         |   |   |   |
| 6  |   |       |     |         |   |   |   |
| 7  |   |       |     |         |   |   |   |
| 8  |   |       |     |         |   |   |   |
| 9  |   |       |     |         |   |   |   |
| 10 |   |       |     |         |   |   |   |

# • Cell range A1:F1

| A  | L | • : : | × | f <sub>x</sub> |   |   |   |
|----|---|-------|---|----------------|---|---|---|
|    | А | В     | С | D              | E | F | G |
| 1  |   |       |   |                |   |   |   |
| 2  |   |       |   |                |   |   |   |
| 3  |   |       |   |                |   |   |   |
| 4  |   |       |   |                |   |   |   |
| 5  |   |       |   |                |   |   |   |
| 6  |   |       |   |                |   |   |   |
| 7  |   |       |   |                |   |   |   |
| 8  |   |       |   |                |   |   |   |
| 9  |   |       |   |                |   |   |   |
| 10 |   |       |   |                |   |   |   |

#### • Cell range A1:F8

| A  | L | • : : | X 🗸 | f <sub>x</sub> |   |   |   |
|----|---|-------|-----|----------------|---|---|---|
|    | А | В     | С   | D              | E | F | G |
| 1  |   |       |     |                |   |   |   |
| 2  |   |       |     |                |   |   |   |
| 3  |   |       |     |                |   |   |   |
| 4  |   |       |     |                |   |   |   |
| 5  |   |       |     |                |   |   |   |
| 6  |   |       |     |                |   |   |   |
| 7  |   |       |     |                |   |   |   |
| 8  |   |       |     |                |   |   |   |
| 9  |   |       |     |                |   |   |   |
| 10 |   |       |     |                |   |   |   |

If the columns in your spreadsheet are labeled with numbers instead of letters, you'll need to change the default **reference style** for Excel.

#### 2.2.1. To select a cell:

To input or edit cell content, you'll first need to **select** the cell.

- 1. Click a **cell** to select it. In our example, we'll select cell **D9**.
- 2. A **border** will appear around the selected cell, and the **column heading** and **row heading** will be highlighted. The cell will remain selected until you click another cell in the worksheet.

| D  | D9 🔻 : 🗙 🗸                                 |            | $f_{x}$   |           |        |        |  |  |  |
|----|--------------------------------------------|------------|-----------|-----------|--------|--------|--|--|--|
|    | А                                          | В          | с         | D         | E      | F      |  |  |  |
| 1  | VESTA Leadership Training<br>6-Part Series |            |           |           |        |        |  |  |  |
| 3  | INSURANCE GROUP                            |            |           |           |        |        |  |  |  |
| 4  | Department                                 | First Name | Last Name | User Name | Part 1 | Part 2 |  |  |  |
| 5  | Sales                                      | Walter     | Rivera    | wrivera   | x      | x      |  |  |  |
| 6  | Sales                                      | Heidi      | Lee       |           | х      | х      |  |  |  |
| 7  | Claims                                     | Josie      | Gates     |           | X      | X      |  |  |  |
| 8  | Accounting                                 | Wendy      | Crocker   |           | x      | x      |  |  |  |
| 9  | Accounting                                 | Loretta    | Johnson   | ÷.        | х      |        |  |  |  |
| 10 | Sales                                      | Walter     | Rivera    |           | x      |        |  |  |  |
| 11 | Claims                                     | Misty      | Whitfield |           | x      |        |  |  |  |
| 12 | Marketing                                  | Matilda    | Lewis     |           | х      |        |  |  |  |
| 13 | Accounting                                 | Elizabeth  | Hicks     |           | х      |        |  |  |  |
| 14 | HR                                         | Alvin      | Rios      |           | х      |        |  |  |  |
| 15 | HR                                         | Brian      | Gaines    |           | х      |        |  |  |  |
| 16 | Sales                                      | Megan      | Bosworth  |           | х      |        |  |  |  |
| 17 | Claims                                     | Maria      | Menzies   |           | х      |        |  |  |  |
| 18 | Claims                                     | Micheal    | Russell   |           | х      |        |  |  |  |
| 19 |                                            |            |           |           |        |        |  |  |  |

You can also select cells using the **arrow keys** on your keyboard.

#### 2.2.2. To select a cell range:

Sometimes you may want to select a larger group of cells, or a **cell range**.

- 1. Click and drag the mouse until all of the **adjoining cells** you want to select are **highlighted**. In our example, we'll select the cell range **B5:C18**.
- 2. Release the mouse to **select** the desired cell range. The cells will remain selected until you click another cell in the worksheet.

| 1  | 14R x 2C ▼ : × ✓ fx Walter                 |            |           |           |        |        |  |  |  |
|----|--------------------------------------------|------------|-----------|-----------|--------|--------|--|--|--|
|    | А                                          | В          | С         | D         | E      | F      |  |  |  |
| 1  | VESTA Leadership Training<br>6-Part Series |            |           |           |        |        |  |  |  |
| 3  | 3 INSURANCE GROUP                          |            |           |           |        |        |  |  |  |
| 4  | Department                                 | First Name | Last Name | User Name | Part 1 | Part 2 |  |  |  |
| 5  | Sales                                      | Walter     | Rivera    | wrivera   | х      | Х      |  |  |  |
| 6  | Sales                                      | Heidi      | Lee       |           | х      | X      |  |  |  |
| 7  | Claims                                     | Josie      | Gates     |           | х      | X      |  |  |  |
| 8  | Accounting                                 | Wendy      | Crocker   |           | х      | X      |  |  |  |
| 9  | Accounting                                 | Loretta    | Johnson   |           | X      |        |  |  |  |
| 10 | Sales                                      | Walter     | Rivera    |           | X      |        |  |  |  |
| 11 | Claims                                     | Misty      | Whitfield |           | X      |        |  |  |  |
| 12 | Marketing                                  | Matilda    | Lewis     |           | x      |        |  |  |  |
| 13 | Accounting                                 | Elizabeth  | Hicks     |           | х      |        |  |  |  |
| 14 | HR                                         | Alvin      | Rios      |           | x      |        |  |  |  |
| 15 | HR                                         | Brian      | Gaines    |           | X      |        |  |  |  |
| 16 | Sales                                      | Megan      | Bosworth  |           | X      |        |  |  |  |
| 17 | Claims                                     | Maria      | Menzies   |           | X      |        |  |  |  |
| 18 | Claims                                     | Micheal    | Russell 🗗 |           | X      |        |  |  |  |
| 19 |                                            |            |           |           |        |        |  |  |  |

#### 2.3.Cell content

Any information you enter into a spreadsheet will be stored in a cell. Each cell can contain different types of **content**, including **text**, **formatting**, **formulas**, and **functions**.

• Text: Cells can contain text, such as letters, numbers, and dates.

|    | Α       | В     | С                   | D | E |  |
|----|---------|-------|---------------------|---|---|--|
| 1  | Date    | Sales | Percentage of Total |   |   |  |
| 2  | 4/4/16  | 93    | 0.71                |   |   |  |
| 3  | 4/5/16  | 42    | 0.78                |   |   |  |
| 4  | 4/6/16  | 46    | 0.86                |   |   |  |
| 5  | 4/7/16  | 73    | 0.28                |   |   |  |
| 6  | 4/8/16  | 12    | 0.49                |   |   |  |
| 7  | 4/9/16  | 24    | 0.65                |   |   |  |
| 8  | 4/10/16 | 19    | 0.57                |   |   |  |
| 9  |         |       |                     |   |   |  |
| 10 |         |       |                     |   |   |  |

• Formatting attributes: Cells can contain formatting attributes that change the way letters, numbers, and dates are displayed. For example, percentages can appear as 0.15 or 15%. You can even change a cell's text or background color.

|    | А              | В       | С                   | D | E |
|----|----------------|---------|---------------------|---|---|
| 1  | Date           | Sales   | Percentage of Total |   |   |
| 2  | April 4, 2016  | \$93.00 | 71%                 |   |   |
| 3  | April 5, 2016  | \$42.00 | 78%                 |   |   |
| 4  | April 6, 2016  | \$46.00 | 86%                 |   |   |
| 5  | April 7, 2016  | \$73.00 | 28%                 |   |   |
| 6  | April 8, 2016  | \$12.00 | 49%                 |   |   |
| 7  | April 9, 2016  | \$24.00 | 65%                 |   |   |
| 8  | April 10, 2016 | \$19.00 | 57%                 |   |   |
| 9  |                |         |                     |   |   |
| 10 |                |         |                     |   |   |

• Formulas and functions: Cells can contain formulas and functions that calculate cell values. In our example, **SUM(B2:B8)** adds the value of each cell in the cell range B2:B8 and displays the total in cell B9.

| B9 ▼ : × ✓ <i>f</i> <sub>x</sub> =SUM(B2:B8) |                |          |                     |   |   |
|----------------------------------------------|----------------|----------|---------------------|---|---|
|                                              | А              | В        | С                   | D | E |
| 1                                            | Date           | Sales    | Percentage of Total |   |   |
| 2                                            | April 4, 2016  | \$93.00  | 71%                 |   |   |
| 3                                            | April 5, 2016  | \$42.00  | 78%                 |   |   |
| 4                                            | April 6, 2016  | \$46.00  | 86%                 |   |   |
| 5                                            | April 7, 2016  | \$73.00  | 28%                 |   |   |
| 6                                            | April 8, 2016  | \$12.00  | 49%                 |   |   |
| 7                                            | April 9, 2016  | \$24.00  | 65%                 |   |   |
| 8                                            | April 10, 2016 | \$19.00  | 57%                 |   |   |
| 9                                            | Weekly Sales   | \$309.00 |                     |   |   |
| 10                                           |                |          |                     |   |   |

#### **2.3.1.** To insert content:

1. Click a **cell** to select it. In our example, we'll select cell **F9**.

| P  | ۹ <del></del>                              | : x        | fr        |           |        |          |         |        |  |
|----|--------------------------------------------|------------|-----------|-----------|--------|----------|---------|--------|--|
|    |                                            |            |           |           |        |          |         |        |  |
|    | A                                          | В          | С         | D         | E      | F        | G       | Н      |  |
| 1  | VESTA Leadership Training<br>6-Part Series |            |           |           |        |          |         |        |  |
| 3  | INSURANCE GROUP                            |            |           |           |        |          |         |        |  |
| 4  | Department                                 | First Name | Last Name | User Name | Part 1 | Part 2   |         | Part 3 |  |
| 5  | Sales                                      | Walter     | Rivera    | wrivera   | Х      | Х        | On hold | х      |  |
| 6  | Sales                                      | Heidi      | Lee       |           | х      | Х        | On hold |        |  |
| 7  | Claims                                     | Josie      | Gates     |           | х      | х        |         | х      |  |
| 8  | Accounting                                 | Wendy      | Crocker   |           | х      | х        |         |        |  |
| 9  | Accounting                                 | Loretta    | Johnson   |           | х      | <b>O</b> |         | х      |  |
| 10 | Sales                                      | Walter     | Rivera    |           | х      |          |         | х      |  |
| 11 | Claims                                     | Misty      | Whitfield |           | х      |          |         |        |  |

2. Type something into the selected cell, then press **Enter** on your keyboard. The content will appear in the **cell** and the **formula bar**. You can also input and edit cell content in the formula bar.

|    |                                            | : .        | £         |           |        |        |         |        |
|----|--------------------------------------------|------------|-----------|-----------|--------|--------|---------|--------|
| :  | · ·                                        | · _ ~ ~    |           |           |        |        |         |        |
|    | Α                                          | В          | с         | D         | E      | F      | G       | н      |
| 1  | VESTA Leadership Training<br>6-Part Series |            |           |           |        |        |         |        |
| 3  | INSURANCE GROUP                            |            |           |           |        |        |         |        |
| 4  | Department                                 | First Name | Last Name | User Name | Part 1 | Part 2 |         | Part 3 |
| 5  | Sales                                      | Walter     | Rivera    | wrivera   | Х      | Х      | On hold | х      |
| 6  | Sales                                      | Heidi      | Lee       |           | х      | х      | On hold |        |
| 7  | Claims                                     | Josie      | Gates     |           | х      | х      |         | х      |
| 8  | Accounting                                 | Wendy      | Crocker   |           | х      | х      |         |        |
| 9  | Accounting                                 | Loretta    | Johnson   |           | х      | хÇ     | ]       | х      |
| 10 | Sales                                      | Walter     | Rivera    |           | х      |        |         | х      |
| 11 | Claims                                     | Misty      | Whitfield |           | х      |        |         |        |

#### **2.3.2.** To delete (or clear) cell content:

1. Select the **cell(s)** with content you want to delete. In our example, we'll select the cell range **A10:H10**.

| Α  | 10 • : × $\checkmark$ $f_x$ Sales |            |                          |           |        |        |         |        |  |  |  |  |
|----|-----------------------------------|------------|--------------------------|-----------|--------|--------|---------|--------|--|--|--|--|
| 4  | A                                 | В          | С                        | D         | E      | F      | G       | Н      |  |  |  |  |
| 1  | VES                               | STA        | Leaders<br>6-Part Series | ship Tra  | ining  |        |         |        |  |  |  |  |
| 3  | INSURAN                           | CE GROUP   |                          |           |        |        |         |        |  |  |  |  |
| 4  | Department                        | First Name | Last Name                | User Name | Part 1 | Part 2 |         | Part 3 |  |  |  |  |
| 5  | Sales                             | Walter     | Rivera                   | wrivera   | х      | х      | On hold | Х      |  |  |  |  |
| 6  | Sales                             | Heidi      | Lee                      |           | х      | x      | On hold |        |  |  |  |  |
| 7  | Claims                            | Josie      | Gates                    |           | x x    |        |         | X      |  |  |  |  |
| 8  | Accounting                        | Wendy      | Crocker                  |           | х      | х      |         |        |  |  |  |  |
| 9  | Accounting                        | Loretta    | Johnson                  |           | х      | х      |         | Х      |  |  |  |  |
| 10 | Sales                             | Walter     | Rivera                   |           | Х      |        |         | x 🗘    |  |  |  |  |
| 11 | Claims                            | Misty      | Whitfield                |           | Х      |        |         |        |  |  |  |  |
| 12 | Marketing                         | Matilda    | Lewis                    |           | х      |        |         |        |  |  |  |  |
| 13 | Accounting                        | Elizabeth  | Hicks                    |           | х      |        |         | Х      |  |  |  |  |
| 14 | HR                                | Alvin      | Rios                     |           | x      |        |         |        |  |  |  |  |

2. Select the **Clear** command on the **Home** tab, then click **Clear Contents**.

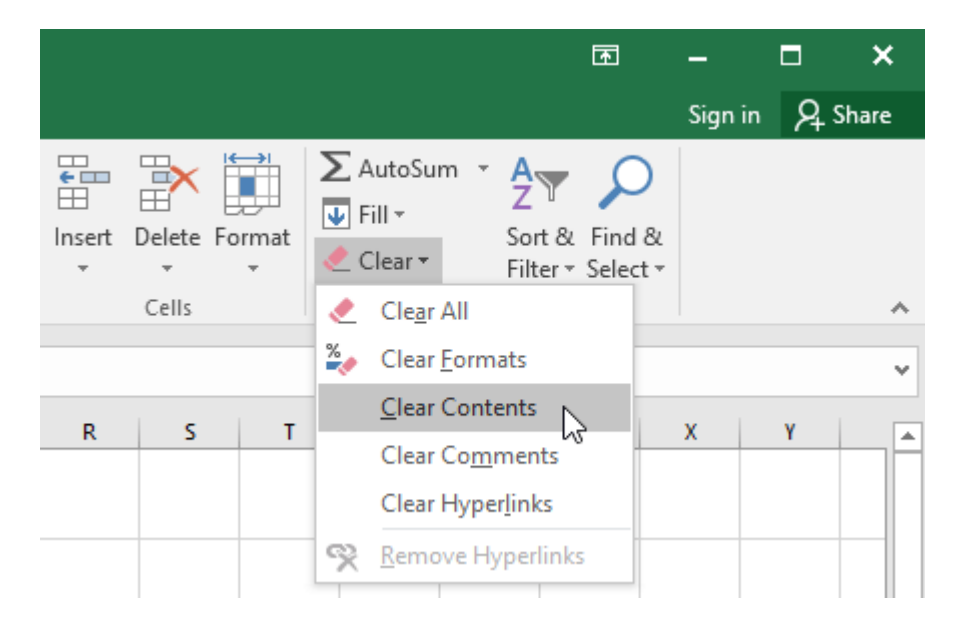

3. The cell contents will be deleted.

| Α  | A10 $\checkmark$ : $\times \checkmark f_x$ |            |                          |           |        |        |         |        |  |  |  |  |
|----|--------------------------------------------|------------|--------------------------|-----------|--------|--------|---------|--------|--|--|--|--|
|    | A                                          | В          | с                        | D         | E      | F      | G       | н      |  |  |  |  |
| 1  | VES                                        | STA        | Leader:<br>6-Part Series | ship Tra  | ining  |        |         |        |  |  |  |  |
| з  | INSURAN                                    | CE GROUP   |                          |           |        |        |         |        |  |  |  |  |
| 4  | Department                                 | First Name | Last Name                | User Name | Part 1 | Part 2 |         | Part 3 |  |  |  |  |
| 5  | Sales                                      | Walter     | Rivera                   | wrivera   | х      | х      | On hold | X      |  |  |  |  |
| 6  | Sales                                      | Heidi      | Lee                      |           | х      | X      | On hold |        |  |  |  |  |
| 7  | Claims                                     | Josie      | Gates                    |           | х      | х      |         | X      |  |  |  |  |
| 8  | Accounting                                 | Wendy      | Crocker                  |           | х      | х      |         |        |  |  |  |  |
| 9  | Accounting                                 | Loretta    | Johnson                  |           | х      | х      |         | X      |  |  |  |  |
| 10 |                                            | 1          |                          |           |        |        |         |        |  |  |  |  |
| 11 | Claims                                     | Misty      | Whitfield                |           | х      |        |         |        |  |  |  |  |
| 12 | Marketing                                  | Matilda    | Lewis                    |           | х      |        |         |        |  |  |  |  |
| 13 | Accounting                                 | Elizabeth  | Hicks                    |           | х      |        |         | X      |  |  |  |  |
| 14 | HR                                         | Alvin      | Rios                     |           | х      |        |         |        |  |  |  |  |

You can also use the **Delete** key on your keyboard to delete content from **multiple cells** at once. The **Backspace** key will only delete content from one cell at a time.

#### 2.3.3. To delete cells:

There is an important difference between deleting the content of a cell and **deleting the cell itself**. If you delete the entire cell, the cells below it will **shift to fill in the gaps** and **replace the deleted cells**.

1. Select the **cell**(s) you want to delete. In our example, we'll select **A10:H10**.

| Α  | $10  \overline{}  \vdots  \times  \checkmark  f_x$ |            |                          |           |        |        |         |        |  |  |  |  |
|----|----------------------------------------------------|------------|--------------------------|-----------|--------|--------|---------|--------|--|--|--|--|
| 4  | A                                                  | В          | С                        | D         | E      | F      | G       | Н      |  |  |  |  |
| 1  | VES                                                | STA        | Leaders<br>6-Part Series | ship Tra  | iining |        |         |        |  |  |  |  |
| 3  | INSURAN                                            | CE GROUP   |                          |           |        |        |         |        |  |  |  |  |
| 4  | Department                                         | First Name | Last Name                | User Name | Part 1 | Part 2 |         | Part 3 |  |  |  |  |
| 5  | Sales                                              | Walter     | Rivera                   | wrivera   | х      | х      | On hold | Х      |  |  |  |  |
| 6  | Sales                                              | Heidi      | Lee                      |           | х      | Х      | On hold |        |  |  |  |  |
| 7  | Claims                                             | Josie      | Gates                    |           | x      | х      |         | X      |  |  |  |  |
| 8  | Accounting                                         | Wendy      | Crocker                  |           | х      | х      |         |        |  |  |  |  |
| 9  | Accounting                                         | Loretta    | Johnson                  |           | х      | х      |         | Х      |  |  |  |  |
| 10 |                                                    |            |                          |           |        |        |         |        |  |  |  |  |
| 11 | Claims                                             | Misty      | Whitfield                |           | Х      |        |         |        |  |  |  |  |
| 12 | Marketing                                          | Matilda    | Lewis                    |           | X      |        |         |        |  |  |  |  |
| 13 | Accounting                                         | Elizabeth  | Hicks                    |           | X      |        |         | X      |  |  |  |  |
| 14 | HR                                                 | Alvin      | Rios                     |           | х      |        |         |        |  |  |  |  |

2. Select the **Delete** command from the **Home** tab on the **Ribbon**.

| Normal | Bad     | *        | <b>←</b> □□ |        |        | ∑ AutoSum      |
|--------|---------|----------|-------------|--------|--------|----------------|
| Good   | Neutral | <b>T</b> | Insert<br>* | Delete | Format | Fill * Clear * |
| Styles |         |          |             | Cells  |        |                |

3. The cells below will **shift up** and **fill in the gaps**.

| Α  | 10 🔻       | : × 🗸      | <i>f</i> <sub>x</sub> Claims | ;         |        |        |         |        |
|----|------------|------------|------------------------------|-----------|--------|--------|---------|--------|
|    | A          | В          | С                            | D         | E      | F      | G       | Н      |
| 1  | VES        | STA        | Leaders<br>6-Part Series     | ship Tra  | aining | ξ      |         |        |
| 3  | INSURAN    | CE GROUP   |                              |           |        |        |         |        |
| 4  | Department | First Name | Last Name                    | User Name | Part 1 | Part 2 |         | Part 3 |
| 5  | Sales      | Walter     | Rivera                       | wrivera   | x      | х      | On hold | x      |
| 6  | Sales      | Heidi      | Lee                          |           | x      | х      | On hold |        |
| 7  | Claims     | Josie      | Gates                        |           | х      | х      |         | x      |
| 8  | Accounting | Wendy      | Crocker                      |           | X      | х      |         |        |
| 9  | Accounting | Loretta    | Johnson                      |           | х      | х      |         | x      |
| 10 | Claims     | Misty      | Whitfield                    |           | Х      |        |         |        |
| 11 | Marketing  | Matilda    | Lewis                        |           | Х      |        |         |        |
| 12 | Accounting | Elizabeth  | Hicks                        |           | х      |        |         | x      |
| 13 | HR         | Alvin      | Rios                         |           | х      |        |         |        |
| 14 | HR         | Brian      | Gaines                       |           | х      |        |         |        |

# 2.3.4. To copy and paste cell content:

Excel allows you to **copy** content that is already entered into your spreadsheet and **paste** that content to other cells, which can save you time and effort.

| F! | 9 <del>-</del> | ∃ × √      | ∫x X                    |           |        |        |         |        |  |
|----|----------------|------------|-------------------------|-----------|--------|--------|---------|--------|--|
|    | A              | В          | с                       | D         | E      | F      | G       | н      |  |
| 1  | VE:            | STA        | Leader<br>6-Part Series | ship Tra  | aining | 3      |         |        |  |
| 3  | INSURAN        | CE GROUP   |                         |           |        |        |         |        |  |
| 4  | Department     | First Name | Last Name               | User Name | Part 1 | Part 2 |         | Part 3 |  |
| 5  | Sales          | Walter     | Rivera                  | wrivera   | x      | Х      | On hold | Х      |  |
| 6  | Sales          | Heidi      | Lee                     |           | х      | х      | On hold |        |  |
| 7  | Claims         | Josie      | Gates                   |           | х      | х      |         | Х      |  |
| 8  | Accounting     | Wendy      | Crocker                 |           | x      | х      |         |        |  |
| 9  | Accounting     | Loretta    | Johnson                 |           | х      | хÇ     |         | х      |  |
| 10 | Claims         | Misty      | Whitfield               |           | х      |        |         |        |  |
| 11 | Marketing      | Matilda    | Lewis                   |           | х      |        |         |        |  |
| 12 | Accounting     | Elizabeth  | Hicks                   |           | x      |        |         | х      |  |
| 13 | HR             | Alvin      | Rios                    |           | x      |        |         |        |  |
| 14 | HR             | Brian      | Gaines                  |           | х      |        |         |        |  |
| 15 | Sales          | Megan      | Bosworth                |           | х      |        |         |        |  |
| 16 | Claims         | Maria      | Menzies                 |           | x      |        |         |        |  |
| 17 | Claims         | Micheal    | Russell                 |           | x      |        |         |        |  |
| 18 |                |            |                         |           |        |        |         |        |  |

1. Select the **cell(s)** you want to **copy**. In our example, we'll select **F9**.

2. Click the **Copy** command on the **Home** tab, or press **Ctrl+C** on your keyboard.

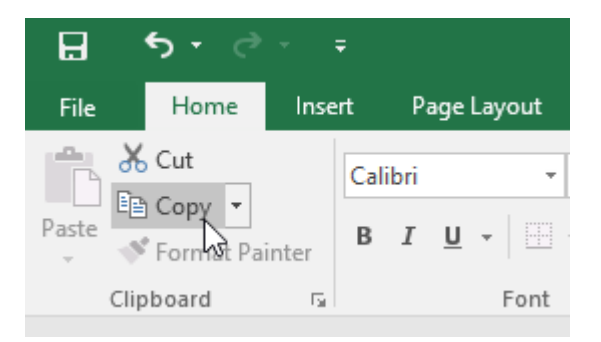

3. Select the **cell**(**s**) where you want to **paste** the content. In our example, we'll select **F12:F17**. The copied cell(s) will have a **dashed box** around them.

| F  | 12 🔻       | : × 🗸      | $f_{x}$                  |           |        |        |         |        |
|----|------------|------------|--------------------------|-----------|--------|--------|---------|--------|
|    | А          | В          | с                        | D         | E      | F      | G       | н      |
| 1  | VES        | STA        | Leader:<br>6-Part Series | ship Tra  | ining  | 3      |         |        |
| з  | INSURAN    | CE GROUP   |                          |           |        |        |         |        |
| 4  | Department | First Name | Last Name                | User Name | Part 1 | Part 2 |         | Part 3 |
| 5  | Sales      | Walter     | Rivera                   | wrivera   | х      | x      | On hold | X      |
| 6  | Sales      | iles Heidi |                          | X         |        | x      | On hold |        |
| 7  | Claims     | Josie      | Gates                    |           | x      | x      |         | x      |
| 8  | Accounting | Wendy      | Crocker                  |           | x x    |        |         |        |
| 9  | Accounting | Loretta    | Johnson                  |           | х      | Х      | ]       | x      |
| 10 | Claims     | Misty      | Whitfield                |           | х      |        |         |        |
| 11 | Marketing  | Matilda    | Lewis                    |           | х      |        |         |        |
| 12 | Accounting | Elizabeth  | Hicks                    |           | x      |        |         | x      |
| 13 | HR         | Alvin      | Rios                     |           | х      |        |         |        |
| 14 | HR         | Brian      | Gaines                   |           | х      |        |         |        |
| 15 | Sales      | Megan      | Bosworth                 |           | х      |        |         |        |
| 16 | Claims     | Maria      | Menzies                  |           | х      |        |         |        |
| 17 | Claims     | Micheal    | Russell                  |           | х      |        |         |        |
| 18 |            |            |                          |           |        |        |         |        |

4. Click the **Paste** command on the **Home** tab, or press **Ctrl+V** on your keyboard.

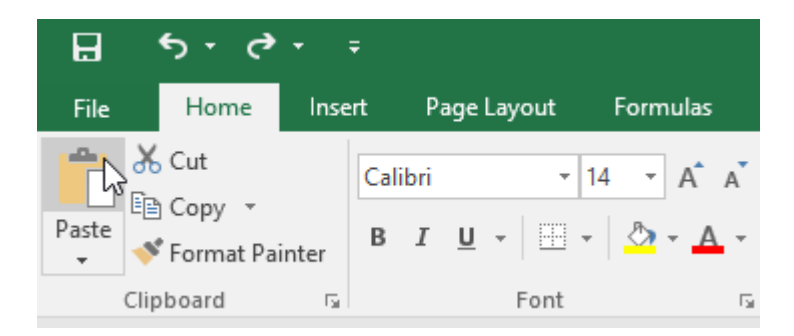

5. The content will be **pasted** into the selected cells.

| F12       | -       | × .      | f <sub>x</sub> X        |           |        |        |          |        |
|-----------|---------|----------|-------------------------|-----------|--------|--------|----------|--------|
|           | A       | в        | с                       | D         | E      | F      | G        | н      |
| 1         | 'ES     | TA       | Leader<br>6-Part Series | ship Tra  | ining  |        |          |        |
| 3 INS     | JRANCE  | GROUP    |                         |           |        |        |          |        |
| 4 Depart  | ment Fi | rst Name | Last Name               | User Name | Part 1 | Part 2 |          | Part 3 |
| 5 Sales   | W       | /alter   | Rivera                  | wrivera   | Х      | X      | On hold  | X      |
| 6 Sales   | He      | eidi     | Lee                     |           | х      | X      | On hold  |        |
| 7 Claims  | Jo      | sie      | Gates                   |           | Х      | х      |          | Х      |
| 8 Accour  | ting W  | /endy    | Crocker                 |           | х      | х      |          |        |
| 9 Accour  | ting Lo | oretta   | Johnson                 |           | х      | х      |          | Х      |
| 10 Claims | M       | isty     | Whitfield               |           | х      |        |          |        |
| 11 Marke  | ting M  | atilda   | Lewis                   |           | х      |        |          |        |
| 12 Accour | ting El | izabeth  | Hicks                   |           | х      | х      |          | Х      |
| 13 HR     | A       | vin      | Rios                    |           | Х      | х      |          |        |
| 14 HR     | Br      | rian     | Gaines                  |           | х      | х      |          |        |
| 15 Sales  | M       | egan     | Bosworth                |           | х      | х      |          |        |
| 16 Claims | M       | aria     | Menzies                 |           | х      | х      |          |        |
| 17 Claims | M       | icheal   | Russell                 |           | х      | х      |          |        |
| 18        |         |          |                         |           |        |        | 🗟 (Ctrl) | -      |
| 19        |         |          |                         |           |        |        |          |        |

#### 2.3.5. To access more paste options:

You can also access **additional paste options**, which are especially convenient when working with cells that contain **formulas** or **formatting**. Just click the **drop-down arrow** on the **Paste** command to see these options.

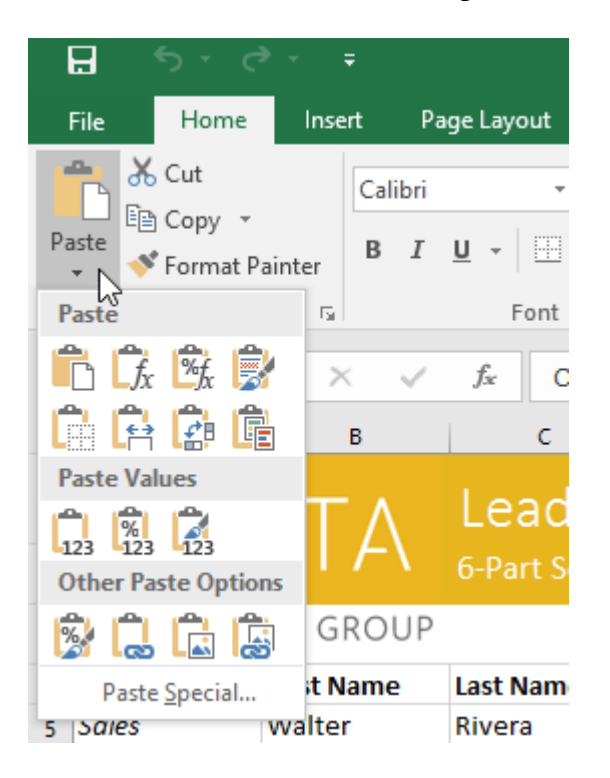

Instead of choosing commands from the Ribbon, you can access commands quickly by **rightclicking**. Simply select the **cell(s)** you want to **format**, then right-click the mouse. A **dropdown menu** will appear, where you'll find several **commands** that are also located on the Ribbon.

| A  | 5         | •    | :           | $\times$         | $\checkmark$ | $f_{\mathcal{K}}$ | Sa           | es           |         |      |
|----|-----------|------|-------------|------------------|--------------|-------------------|--------------|--------------|---------|------|
|    | A         |      |             | В                |              |                   | с            |              |         | D    |
| 1  | \/[       | =(   | S           | T/               | _            | Le                | ade          | ers<br>ries  | ship    | Tra  |
| 2  |           | Call | la ut       | 14               |              | T                 | ¢            | 0/           | . 🖽     |      |
| 3  | INSUR     | B    | рп<br>Т     | * 14<br>三 の      | τ Λ          | а а<br>- 📖        | ې ب<br>• €.0 | %<br>.00     | "⊞<br>≪ |      |
| 4  | Departme  |      | -           |                  |              |                   | .00          | <b>-9</b> .0 |         | Jame |
| 5  | Sales     | V    | <b></b>     | 14               |              | D:                | -            |              | wrive   | ra   |
| 6  | Sales     | ъ    | Cut         |                  |              |                   |              | _            |         |      |
| 7  | Claims    | Ē    | <u>C</u> op | у                | 1            | 2                 |              |              |         |      |
| 8  | Accountin | Ġ    | Pas         | te Opt           | ions:        | ~                 |              |              |         |      |
| 9  | Accountin |      |             |                  |              |                   |              |              |         |      |
| 10 | Claims    |      |             | _                |              |                   |              |              |         |      |
| 11 | Marketing |      | Pas         | te <u>S</u> pec  | ial          |                   |              | _            |         |      |
| 12 | Accountin | Ĵ    | Sma         | art <u>L</u> ool | kup          |                   |              |              |         |      |
| 13 | HR        |      | Inse        | ert              |              |                   |              |              |         |      |
| 14 | HR        |      | Del         | ete              |              |                   |              |              |         |      |
| 15 | Sales     |      | Cla         | Cart             |              |                   |              |              |         |      |
| 16 | Claims    |      | Clea        | ar Co <u>n</u> t | ents         |                   |              | _            |         |      |

#### 2.3.6. To cut and paste cell content:

Unlike copying and pasting, which **duplicates** cell content, **cutting** allows you to **move** content between cells.

- 1. Select the **cell(s)** you want to **cut**. In our example, we'll select **G5:G6**.
- 2. Right-click the mouse and select the **Cut** command. Alternatively, you can use the command on the **Home** tab, or press **Ctrl+X** on your keyboard.

| G  | 5 *        | : × 🗸      | <i>f</i> ∞ On h       | old                       |        |        |         |      |                 |                  |      |          |
|----|------------|------------|-----------------------|---------------------------|--------|--------|---------|------|-----------------|------------------|------|----------|
|    | А          | В          | С                     | D                         | E      | F      | G       |      | н               | I.               | J    |          |
| 1  | VE:        | STA        | Leade<br>6-Part Serie | rship Tra<br><sup>®</sup> | aining | 5      |         |      |                 |                  |      |          |
| з  | INSURAN    | CE GROUP   |                       |                           |        |        |         | Cali | bri 👻           | 14 - A           | A \$ | - %      |
| 4  | Department | First Name | Last Name             | User Name                 | Part 1 | Part 2 |         | в    | $I \equiv$      |                  | •    | €.0 .00  |
| 5  | Sales      | Walter     | Rivera                | wrivera                   | х      | х      | On hold | 1    |                 | ··· ·            |      | .00 -9.0 |
| 6  | Sales      | Heidi      | Lee                   |                           | х      | х      | On hold | ~    | 0.4             |                  |      |          |
| 7  | Claims     | Josie      | Gates                 |                           | х      | х      |         | 00   | Cu <u>t</u>     | 2                |      |          |
| 8  | Accounting | Wendy      | Crocker               |                           | х      | х      |         | Ē    | <u>С</u> ору    |                  |      |          |
| 9  | Accounting | Loretta    | Johnson               |                           | х      | х      |         | Ĉ    | Paste (         | Options:         |      |          |
| 10 | Claims     | Misty      | Whitfield             |                           | х      |        |         |      | <b>°</b>        |                  |      |          |
| 11 | Marketing  | Matilda    | Lewis                 |                           | х      |        |         |      |                 |                  |      |          |
| 12 | Accounting | Elizabeth  | Hicks                 |                           | х      | х      |         |      | Paste 5         | pecial           |      |          |
| 13 | HR         | Alvin      | Rios                  |                           | х      | х      |         | ¢    | Smart <u>l</u>  | ookup            |      |          |
| 14 | HR         | Brian      | Gaines                |                           | х      | х      |         |      | Insert          |                  |      |          |
| 15 | Sales      | Megan      | Bosworth              |                           | х      | х      |         |      | -<br>Delete     |                  |      |          |
| 16 | Claims     | Maria      | Menzies               |                           | х      | х      |         |      | <u>o</u> ciete. |                  |      |          |
| 17 | Claims     | Micheal    | Russell               |                           | х      | х      |         |      | Clear C         | o <u>n</u> tents |      |          |

- 3. Select the cells where you want to **paste** the content. In our example, we'll select **F10:F11**. The cut cells will now have a **dashed box** around them.
- 4. Right-click the mouse and select the **Paste** command. Alternatively, you can use the command on the **Home** tab, or press **Ctrl+V** on your keyboard.

|             | <b>∄ ৲</b> ে                            | » -             |                               |          |           |        |             | _          |                          |                |           | _           |     | Traini                   |
|-------------|-----------------------------------------|-----------------|-------------------------------|----------|-----------|--------|-------------|------------|--------------------------|----------------|-----------|-------------|-----|--------------------------|
|             | File Home                               | Insert Pa       | ige Layout Fo                 | ormulas  | Data      | Review | v Vi        | ew         | ♀ Tell r                 | ne what y      | you w     | /ant to     |     |                          |
| Pa          | Cut<br>⊡ Copy →<br>aste<br>→ ✓ Format P | Calibri<br>B I  | -  14<br><u>⊔</u> -   ⊞ -   ∠ | · A A    | = =       | = ×    | ><br>-<br>- | <b>₹</b> v | Vrap Text<br>/lerge & Ce | nter 👻         | Gen<br>\$ | eral<br>∗ % | ,   | ▼<br>00. 0. <del>•</del> |
|             | Clipboard                               | Ga              | Font                          | G.       |           |        | Alignm      | ent        |                          | E.             |           | Num         | ber | G.                       |
| F           | 10 👻                                    | : × 🗸           | f <sub>x</sub>                |          |           |        |             |            |                          |                |           |             |     |                          |
|             | A                                       | В               | с                             | D        |           | E      | F           |            | G                        | н              |           | 1           |     | J                        |
| 1<br>2<br>3 |                                         | STA<br>ce group | Leaders<br>6-Part Series      | ship 1   | -<br>rair | ning   |             |            |                          |                |           |             |     |                          |
| 4           | Department                              | First Name      | Last Name                     | User Nam | ne Pa     | art 1  | Part 2      |            |                          | Part 3         |           |             |     |                          |
| 5           | Sales                                   | Walter          | Rivera                        | wrivera  | Х         |        | х           |            | On hold                  | х              |           |             |     |                          |
| 6           | Sales                                   | Heidi           | Lee                           |          | x         |        | Х           |            | On hold                  |                |           |             |     |                          |
| 7           | Claims                                  | Josie           | Gates                         |          | X         |        | Х           |            |                          | х              |           |             |     |                          |
| 8           | Accounting                              | Wendy           | Crocker                       |          | X         |        | Х           | Cali       | ibri 👻 14                | - A            | A         | \$ -        | %   | , 🛱                      |
| 9           | Accounting                              | Loretta         | Johnson                       |          | X         |        | Х           | в          | $I \equiv 0$             | - A -          | -         | ÷ €.0       | .00 | N <sup>*</sup>           |
| 10          | Claims                                  | Misty           | Whitfield                     |          | x         |        |             |            |                          | _              |           | .00         |     | •                        |
| 11          | Marketing                               | Matilda         | Lewis                         |          | x         |        |             | V          | 0.4                      |                |           |             |     |                          |
| 12          | Accounting                              | Elizabeth       | Hicks                         |          | x         |        | Х           | 60         | Cu <u>t</u>              |                |           |             |     |                          |
| 13          | HR                                      | Alvin           | Rios                          |          | x         |        | Х           | Ē          | <u>С</u> ору             |                |           |             |     |                          |
| 14          | HR                                      | Brian           | Gaines                        |          | x         |        | Х           | Ē          | Paste Op                 | tions:         |           |             |     |                          |
| 15          | Sales                                   | Megan           | Bosworth                      |          | x         |        | Х           |            |                          |                |           |             |     |                          |
| 16          | Claims                                  | Maria           | Menzies                       |          | x         |        | Х           |            | 2                        |                |           |             |     |                          |
| 17          | Claims                                  | Micheal         | Russell                       |          | X         |        | Х           |            | Paste <u>spe</u>         | .Idl           |           | -   P       | _   |                          |
| 18          |                                         |                 |                               |          |           |        |             | ø          | Smart <u>L</u> oo        | kup            |           |             |     |                          |
| 19          |                                         |                 |                               |          |           |        |             |            | Insert Cut               | C <u>e</u> lls |           |             |     |                          |
| 20          |                                         |                 |                               |          |           |        |             |            | Delete                   |                |           |             |     |                          |
| 21          |                                         |                 |                               |          |           |        |             |            | Class Com                | tanta          |           |             |     |                          |
| 22          |                                         |                 |                               |          |           |        |             |            | Clear Con                | tents          |           |             |     |                          |

5. The cut content will be **removed** from the original cells and **pasted** into the selected cells.

| F  | 10 🔻                  | $\pm$ $\times$ $\checkmark$ | <i>f</i> <sub>≭</sub> On ho | d         |        |         |   |        |
|----|-----------------------|-----------------------------|-----------------------------|-----------|--------|---------|---|--------|
|    | A                     | В                           | с                           | D         | E      | F       | G | н      |
| 1  | VES                   | STA                         | Leader:<br>6-Part Series    | ship Tra  | aining | 5       |   |        |
| 3  | INSURAN               | CE GROUP                    |                             |           |        |         |   |        |
| 4  | Department First Name |                             | Last Name                   | User Name | Part 1 | Part 2  |   | Part 3 |
| 5  | Sales                 | Walter                      | Rivera                      | wrivera   | х      | Х       |   | х      |
| 6  | Sales                 | Heidi                       | Lee                         |           | X      | Х       |   |        |
| 7  | Claims                | Josie                       | Gates                       |           | х      | Х       |   | х      |
| 8  | Accounting            | Wendy                       | Crocker                     |           | х      | Х       |   |        |
| 9  | Accounting            | Loretta                     | Johnson                     |           | х      | Х       |   | х      |
| 10 | Claims                | Misty                       | Whitfield                   |           | х      | On hold |   |        |
| 11 | Marketing             | Matilda                     | Lewis                       |           | х      | On hold |   |        |
| 12 | Accounting            | Elizabeth                   | Hicks                       |           | х      | Х       |   | х      |
| 13 | HR                    | Alvin                       | Rios                        |           | х      | Х       |   |        |
| 14 | HR                    | Brian                       | Gaines                      |           | х      | Х       |   |        |
| 15 | Sales                 | Megan                       | Bosworth                    |           | х      | Х       |   |        |
| 16 | Claims                | Maria                       | Menzies                     |           | Х      | Х       |   |        |
| 17 | Claims                | Micheal                     | Russell                     |           | х      | Х       |   |        |
| 18 |                       |                             |                             |           |        |         |   |        |

#### 2.3.7. To drag and drop cells:

Instead of cutting, copying, and pasting, you can **drag and drop** cells to move their contents.

- 1. Select the **cell**(**s**) you want to **move**. In our example, we'll select **H4:H12**.
- 2. Hover the mouse over the **border** of the selected cell(s) until the mouse changes to a **pointer with four arrows**.

| н  | 4 -        | : X 🗸      | f <sub>x</sub> Part 3    |           |        |         |   |        |              |
|----|------------|------------|--------------------------|-----------|--------|---------|---|--------|--------------|
|    | А          | В          | с                        | D         | E      | F       | G | Н      | I            |
| 1  | VES        | STA        | Leader:<br>6-Part Series | ship Tra  | aining | 3       |   |        |              |
| 3  | INSURAN    | CE GROUP   |                          |           |        |         |   |        |              |
| 4  | Department | First Name | Last Name                | User Name | Part 1 | Part 2  |   | Part 3 |              |
| 5  | Sales      | Walter     | Rivera                   | wrivera   | х      | Х       |   | х      |              |
| 6  | Sales      | Heidi      | Lee                      |           | х      | Х       |   |        |              |
| 7  | Claims     | Josie      | Gates                    |           | х      | Х       |   | х      |              |
| 8  | Accounting | Wendy      | Crocker                  |           | х      | Х       |   |        |              |
| 9  | Accounting | Loretta    | Johnson                  |           | х      | Х       |   | х      |              |
| 10 | Claims     | Misty      | Whitfield                |           | х      | On hold |   | •      | • <u> </u> Z |
| 11 | Marketing  | Matilda    | Lewis                    |           | х      | On hold |   |        | No.          |
| 12 | Accounting | Elizabeth  | Hicks                    |           | х      | Х       |   | х      |              |
| 13 | HR         | Alvin      | Rios                     |           | x      | Х       |   |        | 1            |
| 14 | HR         | Brian      | Gaines                   |           | х      | Х       |   |        |              |
| 15 | Sales      | Megan      | Bosworth                 |           | х      | Х       |   |        |              |
| 16 | Claims     | Maria      | Menzies                  |           | х      | Х       |   |        |              |
| 17 | Claims     | Micheal    | Russell                  |           | х      | Х       |   |        |              |
| 18 |            |            |                          |           |        |         |   |        |              |

3. Click and drag the cells to the **desired location**. In our example, we'll move them to **G4:G12**.

| н  | I4 ×       | : × 🗸      | <i>f</i> ∗ Part 3      |               |        |         |    |        |    |
|----|------------|------------|------------------------|---------------|--------|---------|----|--------|----|
|    | А          | В          | с                      | D             | E      | F       | G  | Н      | 1  |
| 1  | VE:        | STA        | Leader<br>6-Part Serie | ship Tra<br>° | aining | B       |    |        |    |
| з  | INSURAN    | CE GROUP   |                        |               |        |         |    |        | -  |
| 4  | Department | First Name | Last Name              | User Name     | Part 1 | Part 2  |    | Part 3 |    |
| 5  | Sales      | Walter     | Rivera                 | wrivera       | х      | Х       |    | х      |    |
| 6  | Sales      | Heidi      | Lee                    |               | x      | Х       |    |        |    |
| 7  | Claims     | Josie      | Gates                  |               | x      | Х       | 2  | х      |    |
| 8  | Accounting | Wendy      | Crocker                |               | х      | Х       | 20 | G4:G12 |    |
| 9  | Accounting | Loretta    | Johnson                |               | х      | Х       |    | х      |    |
| 10 | Claims     | Misty      | Whitfield              |               | х      | On hold |    |        |    |
| 11 | Marketing  | Matilda    | Lewis                  |               | х      | On hold |    |        |    |
| 12 | Accounting | Elizabeth  | Hicks                  |               | х      | Х       |    | х      |    |
| 13 | HR         | Alvin      | Rios                   |               | х      | Х       |    |        | ⁄车 |
| 14 | HR         | Brian      | Gaines                 |               | х      | Х       |    |        |    |
| 15 | Sales      | Megan      | Bosworth               |               | х      | Х       |    |        |    |
| 16 | Claims     | Maria      | Menzies                |               | х      | Х       |    |        |    |
| 17 | Claims     | Micheal    | Russell                |               | х      | Х       |    |        |    |
| 18 |            |            |                        |               |        |         |    |        |    |

4. Release the mouse. The cells will be **dropped** in the selected location.

| G  | 4 -        | ÷ × √      | <i>f</i> <sub>x</sub> Part 3 |           |        |         |          |   |   |
|----|------------|------------|------------------------------|-----------|--------|---------|----------|---|---|
|    | A          | В          | с                            | D         | E      | F       | G        | н | 1 |
| 1  | VES        | STA        | Leader:<br>6-Part Series     | ship Tra  | ining  | 5       |          |   |   |
| 3  | INSURAN    | CE GROUP   |                              |           |        |         |          |   |   |
| 4  | Department | First Name | Last Name                    | User Name | Part 1 | Part 2  | Part 3 🖓 |   |   |
| 5  | Sales      | Walter     | Rivera                       | wrivera   | Х      | Х       | Х        |   |   |
| 6  | Sales      | Heidi      | Lee                          |           | Х      | Х       |          |   |   |
| 7  | Claims     | Josie      | Gates                        |           | X      | Х       | Х        |   |   |
| 8  | Accounting | Wendy      | Crocker                      |           | X      | Х       |          |   |   |
| 9  | Accounting | Loretta    | Johnson                      |           | X      | Х       | Х        |   |   |
| 10 | Claims     | Misty      | Whitfield                    |           | X      | On hold |          |   |   |
| 11 | Marketing  | Matilda    | Lewis                        |           | Х      | On hold |          |   |   |
| 12 | Accounting | Elizabeth  | Hicks                        |           | Х      | Х       | Х        |   |   |
| 13 | HR         | Alvin      | Rios                         |           | Х      | X       | Ī        |   |   |
| 14 | HR         | Brian      | Gaines                       |           | x      | Х       |          |   |   |
| 15 | Sales      | Megan      | Bosworth                     |           | x      | x       |          |   |   |
| 16 | Claims     | Maria      | Menzies                      |           | x      | Х       |          |   |   |
| 17 | Claims     | Micheal    | Russell                      |           | X      | Х       |          |   |   |
| 18 |            |            |                              |           |        |         |          |   |   |

## **2.3.8.** To use the fill handle:

If you're copying cell content to adjacent cells in the same row or column, the **fill handle** is a good alternative to the copy and paste commands.

1. Select the **cell(s)** containing the content you want to use, then hover the mouse over the lower-right corner of the cell so the **fill handle** appears.

| G  | 12 *       | : × 🗸      | f <sub>x</sub> X         |           |        |         |        |   |
|----|------------|------------|--------------------------|-----------|--------|---------|--------|---|
|    | A          | В          | с                        | D         | E      | F       | G      | н |
| 1  | VES        | STA        | Leaders<br>6-Part Series | ship Tra  | ining  |         |        |   |
| 3  | INSURAN    | CE GROUP   |                          |           |        |         |        |   |
| 4  | Department | First Name | Last Name                | User Name | Part 1 | Part 2  | Part 3 |   |
| 5  | Sales      | Walter     | Rivera                   | wrivera   | х      | X       | Х      |   |
| 6  | Sales      | Heidi      | Lee                      |           | х      | X       |        |   |
| 7  | Claims     | Josie      | Gates                    |           | х      | X       | Х      |   |
| 8  | Accounting | Wendy      | Crocker                  |           | X      | X       |        |   |
| 9  | Accounting | Loretta    | Johnson                  |           | х      | X       | Х      |   |
| 10 | Claims     | Misty      | Whitfield                |           | х      | On hold |        |   |
| 11 | Marketing  | Matilda    | Lewis                    |           | х      | On hold |        |   |
| 12 | Accounting | Elizabeth  | Hicks                    |           | х      | X       | Х      |   |
| 13 | HR         | Alvin      | Rios                     |           | х      | X       |        |   |
| 14 | HR         | Brian      | Gaines                   |           | х      | X       |        |   |
| 15 | Sales      | Megan      | Bosworth                 |           | х      | х       |        |   |
| 16 | Claims     | Maria      | Menzies                  |           | х      | X       |        |   |
| 17 | Claims     | Micheal    | Russell                  |           | х      | х       |        |   |
| 18 |            |            |                          |           |        |         |        |   |

2. Click and drag the **fill handle** until all of the cells you want to fill are selected. In our example, we'll select **G13:G17**.

| G  | 12 🔻       | : × 🗸      | f <sub>x</sub> X       |                           |        |         |        |   |
|----|------------|------------|------------------------|---------------------------|--------|---------|--------|---|
| 4  | A          | В          | с                      | D                         | E      | F       | G      | н |
| 1  | VES        | STA        | Leader<br>6-Part Serie | rship Tra<br><sup>®</sup> | aining | 3       |        |   |
| 3  | INSURAN    | CE GROUP   |                        |                           |        |         |        |   |
| 4  | Department | First Name | Last Name              | User Name                 | Part 1 | Part 2  | Part 3 |   |
| 5  | Sales      | Walter     | Rivera                 | wrivera                   | Х      | X       | Х      |   |
| 6  | Sales      | Heidi      | Lee                    |                           | X      | Х       |        |   |
| 7  | Claims     | Josie      | Gates                  |                           | Х      | Х       | Х      |   |
| 8  | Accounting | Wendy      | Crocker                |                           | х      | х       |        |   |
| 9  | Accounting | Loretta    | Johnson                |                           | х      | х       | х      |   |
| 10 | Claims     | Misty      | Whitfield              |                           | х      | On hold |        |   |
| 11 | Marketing  | Matilda    | Lewis                  |                           | х      | On hold |        |   |
| 12 | Accounting | Elizabeth  | Hicks                  |                           | х      | х       | х      | 7 |
| 13 | HR         | Alvin      | Rios                   |                           | х      | х       |        | 1 |
| 14 | HR         | Brian      | Gaines                 |                           | х      | х       |        |   |
| 15 | Sales      | Megan      | Bosworth               |                           | х      | х       |        |   |
| 16 | Claims     | Maria      | Menzies                |                           | х      | х       |        |   |
| 17 | Claims     | Micheal    | Russell                |                           | х      | х       |        |   |
| 18 |            |            |                        |                           |        |         |        |   |
| 19 |            |            |                        |                           |        |         |        |   |

3. Release the mouse to **fill** the selected cells.

| G  | 12 👻       | : × 🗸      | <i>f</i> <sub>∞</sub> X |                           |        |         |        |   |
|----|------------|------------|-------------------------|---------------------------|--------|---------|--------|---|
| _  | A          | В          | с                       | D                         | E      | F       | G      | н |
| 1  | VE:        | STA        | Leader<br>6-Part Serie  | rship Tra<br><sup>®</sup> | aining | B       |        |   |
| 3  | INSURAN    | CE GROUP   |                         |                           |        |         |        |   |
| 4  | Department | First Name | Last Name               | User Name                 | Part 1 | Part 2  | Part 3 |   |
| 5  | Sales      | Walter     | Rivera                  | wrivera                   | х      | Х       | Х      |   |
| 6  | Sales      | Heidi      | Lee                     |                           | х      | Х       |        |   |
| 7  | Claims     | Josie      | Gates                   |                           | х      | X       | Х      |   |
| 8  | Accounting | Wendy      | Crocker                 |                           | х      | х       |        |   |
| 9  | Accounting | Loretta    | Johnson                 |                           | х      | х       | Х      |   |
| 10 | Claims     | Misty      | Whitfield               |                           | х      | On hold |        |   |
| 11 | Marketing  | Matilda    | Lewis                   |                           | х      | On hold |        |   |
| 12 | Accounting | Elizabeth  | Hicks                   |                           | х      | х       | Х      |   |
| 13 | HR         | Alvin      | Rios                    |                           | х      | х       | х      |   |
| 14 | HR         | Brian      | Gaines                  |                           | х      | Х       | х      |   |
| 15 | Sales      | Megan      | Bosworth                |                           | х      | х       | х      |   |
| 16 | Claims     | Maria      | Menzies                 |                           | х      | х       | х      |   |
| 17 | Claims     | Micheal    | Russell                 |                           | х      | х       | х      |   |
| 18 |            |            |                         |                           |        |         |        |   |
| 19 |            |            |                         |                           |        |         |        |   |

#### **2.3.9.** To continue a series with the fill handle:

The fill handle can also be used to **continue a series**. Whenever the content of a row or column follows a sequential order, like **numbers** (1, 2, 3) or **days** (Monday, Tuesday, Wednesday), the fill handle can guess what should come next in the series. In most cases, you will need to select **multiple cells** before using the fill handle to help Excel determine the series order. Let's take a look at an example:

- 1. Select the cell range that contains the series you want to continue. In our example, we'll select **E4:G4**.
- 2. Click and drag the fill handle to continue the series.

| E  | 4 ~        | : × 🗸      | <i>f</i> <sub>∗</sub> Part 1 |           |        |         |        |   |   |        |
|----|------------|------------|------------------------------|-----------|--------|---------|--------|---|---|--------|
|    | А          | В          | с                            | D         | E      | F       | G      | н | 1 | J      |
| 1  | VES        | STA        | Leader:<br>6-Part Series     | ship Tra  | ining  | 5       |        |   |   |        |
| з  | INSURAN    | CE GROUP   |                              |           |        |         |        |   |   |        |
| 4  | Department | First Name | Last Name                    | User Name | Part 1 | Part 2  | Part 3 |   |   |        |
| 5  | Sales      | Walter     | Rivera                       | wrivera   | Х      | X       | Х      | 1 |   | Part 6 |
| 6  | Sales      | Heidi      | Lee                          |           | x      | x       |        |   |   |        |
| 7  | Claims     | Josie      | Gates                        |           | x      | x       | X      |   |   |        |
| 8  | Accounting | Wendy      | Crocker                      |           | х      | x       |        |   |   |        |
| 9  | Accounting | Loretta    | Johnson                      |           | х      | x       | х      |   |   |        |
| 10 | Claims     | Misty      | Whitfield                    |           | х      | On hold |        |   |   |        |
| 11 | Marketing  | Matilda    | Lewis                        |           | х      | On hold |        |   |   |        |
| 12 | Accounting | Elizabeth  | Hicks                        |           | х      | x       | х      |   |   |        |
| 13 | HR         | Alvin      | Rios                         |           | х      | х       | х      |   |   |        |
| 14 | HR         | Brian      | Gaines                       |           | х      | x       | х      |   |   |        |
| 15 | Sales      | Megan      | Bosworth                     |           | х      | х       | х      |   |   |        |
| 16 | Claims     | Maria      | Menzies                      |           | х      | х       | х      |   |   |        |
| 17 | Claims     | Micheal    | Russell                      |           | х      | х       | х      |   |   |        |
| 18 |            |            |                              |           |        |         |        |   |   |        |

3. Release the mouse. If Excel understood the series, it will be continued in the selected cells. In our example, Excel added **Part 4**, **Part 5**, and **Part 6** to **H4:J4**.

| E  | 4 -        | : × ✓      | <i>f</i> <sub>*</sub> Part | 1         |        |         |        |        |        |        |   |
|----|------------|------------|----------------------------|-----------|--------|---------|--------|--------|--------|--------|---|
|    | А          | В          | с                          | D         | E      | F       | G      | Н      | 1      | J      |   |
| 1  | VES        | STA        | Leader<br>6-Part Serie     | rship Tra | aining | 3       |        |        |        |        |   |
| 3  | INSURAN    | CE GROUP   |                            |           |        |         |        |        |        |        |   |
| 4  | Department | First Name | Last Name                  | User Name | Part 1 | Part 2  | Part 3 | Part 4 | Part 5 | Part 6 |   |
| 5  | Sales      | Walter     | Rivera                     | wrivera   | х      | Х       | х      |        |        |        | 4 |
| 6  | Sales      | Heidi      | Lee                        |           | x      | х       |        |        |        |        |   |
| 7  | Claims     | Josie      | Gates                      |           | х      | x       | х      |        |        |        |   |
| 8  | Accounting | Wendy      | Crocker                    |           | x      | х       |        |        |        |        |   |
| 9  | Accounting | Loretta    | Johnson                    |           | х      | x       | x      |        |        |        |   |
| 10 | Claims     | Misty      | Whitfield                  |           | x      | On hold |        |        |        |        |   |
| 11 | Marketing  | Matilda    | Lewis                      |           | x      | On hold |        |        |        |        |   |
| 12 | Accounting | Elizabeth  | Hicks                      |           | х      | х       | х      |        |        |        |   |
| 13 | HR         | Alvin      | Rios                       |           | x      | х       | х      |        |        |        |   |
| 14 | HR         | Brian      | Gaines                     |           | x      | х       | х      |        |        |        |   |
| 15 | Sales      | Megan      | Bosworth                   |           | х      | х       | х      |        |        |        |   |
| 16 | Claims     | Maria      | Menzies                    |           | x      | х       | х      |        |        |        |   |
| 17 | Claims     | Micheal    | Russell                    |           | x      | х       | х      |        |        |        |   |
| 18 |            |            |                            |           |        |         |        |        |        |        |   |

You can also **double-click** the fill handle instead of clicking and dragging. This can be useful with larger spreadsheets, where clicking and dragging may be awkward.

Watch the video below to see an example of double-clicking the fill handle.

#### 2.4. Modifying Columns, Rows, and Cells

By default, every row and column of a new workbook is set to the same **height** and **width**. Excel allows you to modify column width and row height in different ways, including **wrapping text** and **merging cells**.

#### **2.4.1.** To modify column width:

In our example below, column C is too narrow to display all of the content in these cells. We can make all of this content visible by changing the **width** of column C.

1. Position the mouse over the **column line** in the **column heading** so the cursor becomes a **double arrow**.

| C1 |                         | fx              |                                      |              |
|----|-------------------------|-----------------|--------------------------------------|--------------|
|    | А                       | В               | с +                                  | + D          |
| 1  | Customer Cor            | ntact List      |                                      |              |
| 2  | COMPANY NAME            | CONTACT NAME    | BILLING ADDRESS                      | PHONE        |
| 2  | Adventure Outfitters    | Jake Finn       | 1407 Dusty Fawn Ln Soantown, SD      | 605-555-6435 |
| 4  | Aria Real Estate        | Katie Stark     | 971 Cinder Butterfly St Stoughton, J | 603-555-2460 |
| 5  | Core Pharmaceuticals    | Phillip Yuen    | 5108 Crystal Gate Blvd Twig City, K  | 913-555-5928 |
| 6  | Everly Publishing       | Felicia Reyes   | 8544 Lazy Bluff Ave Whiskey Creek    | 316-555-3256 |
| 7  | Mass Airlines           | Miranda Lawson  | 5316 Colonial Pkwy Esterhazy, NM     | 575-555-9255 |
| 8  | Newhaven Traders        | Rick Chaturvedi | 2428 S Redding St #2 Bogg's Corne    | 360-555-5422 |
| 9  | Overlook Inn            | Jill Torrance   | 3160 Amber Gate Rd Rodney Villag     | 605-555-4495 |
| 10 | Riley Garden Supply     | Vivica da Silva | 8595 Thunder Brook Cir Gravity, W.   | 360-555-4289 |
| 11 | Knope Equestrian Center | Lil Sebastian   | 9060 Easy Evening Ln Walkinghood     | 207-555-7225 |
| 12 | Venture Brewing         | Hank Dean       | 3034 Foggy Wharf Loop Bee Rock, I    | 308-555-1050 |
| 13 | Placerville Insurance   | Chris Kinkade   | 1028 Quiet Dale Rd Homosassa, MI     | 443-555-4942 |
| 14 | Archer Properties       | Mallory Figgis  | 3520 Sleepy Hearth Dr Calendar, W    | 425-555-5370 |
| 15 |                         |                 |                                      |              |
| 16 |                         |                 |                                      |              |

2. Click and drag the mouse to **increase** or **decrease** the column width.

| C1 | · · · · · · · · · · · · · · · · · · · | fx              |                                      | Width: 40.13 (326 pi | ixels)     |
|----|---------------------------------------|-----------------|--------------------------------------|----------------------|------------|
|    | А                                     | В               | С                                    | ++                   | D          |
| 1  | Customer Cor                          | ntact List      |                                      |                      |            |
|    | COMPANY NAME                          | CONTACT NAME    | BILLING ADDRESS                      | PHONE                | EMAIL      |
| 2  |                                       |                 |                                      |                      |            |
| 3  | Adventure Outfitters                  | Jake Finn       | 1407 Dusty Fawn Ln Soaptown, SD      | 605-555-643          | 5 jake@a   |
| 4  | Aria Real Estate                      | Katie Stark     | 971 Cinder Butterfly St Stoughton, I | 603-555-246          | 0 katie.st |
| 5  | Core Pharmaceuticals                  | Phillip Yuen    | 5108 Crystal Gate Blvd Twig City, K  | 913-555-592          | 8 yuenp    |
| 6  | Everly Publishing                     | Felicia Reyes   | 8544 Lazy Bluff Ave Whiskey Creek    | 316-555-325          | 6 felicia@ |
| 7  | Mass Airlines                         | Miranda Lawson  | 5316 Colonial Pkwy Esterhazy, NM     | 575-555-925          | 5 mlaws    |
| 8  | Newhaven Traders                      | Rick Chaturvedi | 2428 S Redding St #2 Bogg's Corne    | 360-555-542          | 2 info@r   |
| 9  | Overlook Inn                          | Jill Torrance   | 3160 Amber Gate Rd Rodney Villag     | 605-555-449          | 5 jtorran  |
| 10 | Riley Garden Sunnly                   | Vivica da Silva | 8595 Thunder Brook Cir Gravity W     | 260-555-428          | 9 vivica@  |

3. Release the mouse. The **column width** will be changed.

| C1 |                         | f <sub>x</sub>  |                                              |              |
|----|-------------------------|-----------------|----------------------------------------------|--------------|
|    | А                       | В               | С                                            |              |
| 1  | Customer Cor            | ntact List      |                                              |              |
| 2  | COMPANY NAME            | CONTACT NAME    | BILLING ADDRESS                              | PHONE        |
| 3  | Adventure Outfitters    | Jake Finn       | 1407 Dusty Fawn Ln Soaptown, SD 57696        | 605-555-6435 |
| 4  | Aria Real Estate        | Katie Stark     | 971 Cinder Butterfly St Stoughton, NH 03204  | 603-555-2460 |
| 5  | Core Pharmaceuticals    | Phillip Yuen    | 5108 Crystal Gate Blvd Twig City, KS 66208   | 913-555-5928 |
| 6  | Everly Publishing       | Felicia Reyes   | 8544 Lazy Bluff Ave Whiskey Creek, KS 66689  | 316-555-3256 |
| 7  | Mass Airlines           | Miranda Lawson  | 5316 Colonial Pkwy Esterhazy, NM 88431       | 575-555-9255 |
| 8  | Newhaven Traders        | Rick Chaturvedi | 2428 S Redding St #2 Bogg's Corner, WA 98175 | 360-555-5422 |
| 9  | Overlook Inn            | Jill Torrance   | 3160 Amber Gate Rd Rodney Village, SD 57324  | 605-555-4495 |
| 10 | Riley Garden Supply     | Vivica da Silva | 8595 Thunder Brook Cir Gravity, WA 99304     | 360-555-4289 |
| 11 | Knope Equestrian Center | Lil Sebastian   | 9060 Easy Evening Ln Walkinghood, ME 04126   | 207-555-7225 |
| 12 | Venture Brewing         | Hank Dean       | 3034 Foggy Wharf Loop Bee Rock, NE 69823     | 308-555-1050 |
| 13 | Placerville Insurance   | Chris Kinkade   | 1028 Quiet Dale Rd Homosassa, MD 21610       | 443-555-4942 |
| 14 | Archer Properties       | Mallory Figgis  | 3520 Sleepy Hearth Dr Calendar, WA 99340     | 425-555-5370 |
| 15 |                         |                 |                                              |              |
| 16 |                         |                 |                                              |              |

#### 2.4.2. To AutoFit column width:

The AutoFit feature will allow you to set a column's width to fit its content automatically.

1. Position the mouse over the **column line** in the **column heading** so the cursor becomes a **double arrow**.

| C1 | · · · · · · · · · · · · · · · · · · · | fx              |                                              |              |
|----|---------------------------------------|-----------------|----------------------------------------------|--------------|
|    | А                                     | В               | C +                                          | ₩ D          |
| 1  | Customer Cor                          | ntact List      |                                              |              |
| 2  | COMPANY NAME                          | CONTACT NAME    | BILLING ADDRESS                              | PHONE        |
| 3  | Adventure Outfitters                  | Jake Finn       | 1407 Dusty Fawn Ln Soaptown, SD 57696        | 605-555-6435 |
| 4  | Aria Real Estate                      | Katie Stark     | 971 Cinder Butterfly St Stoughton, NH 03204  | 603-555-2460 |
| 5  | Core Pharmaceuticals                  | Phillip Yuen    | 5108 Crystal Gate Blvd Twig City, KS 66208   | 913-555-5928 |
| 6  | Everly Publishing                     | Felicia Reyes   | 8544 Lazy Bluff Ave Whiskey Creek, KS 66689  | 316-555-3256 |
| 7  | Mass Airlines                         | Miranda Lawson  | 5316 Colonial Pkwy Esterhazy, NM 88431       | 575-555-9255 |
| 8  | Newhaven Traders                      | Rick Chaturvedi | 2428 S Redding St #2 Bogg's Corner, WA 98175 | 360-555-5422 |
| 9  | Overlook Inn                          | Jill Torrance   | 3160 Amber Gate Rd Rodney Village, SD 57324  | 605-555-4495 |
| 10 | Riley Garden Supply                   | Vivica da Silva | 8595 Thunder Brook Cir Gravity, WA 99304     | 360-555-4289 |
| 11 | Knope Equestrian Center               | Lil Sebastian   | 9060 Easy Evening Ln Walkinghood, ME 04126   | 207-555-7225 |
| 12 | Venture Brewing                       | Hank Dean       | 3034 Foggy Wharf Loop Bee Rock, NE 69823     | 308-555-1050 |
| 13 | Placerville Insurance                 | Chris Kinkade   | 1028 Quiet Dale Rd Homosassa, MD 21610       | 443-555-4942 |
| 14 | Archer Properties                     | Mallory Figgis  | 3520 Sleepy Hearth Dr Calendar, WA 99340     | 425-555-5370 |
| 15 |                                       |                 |                                              |              |
| 16 |                                       |                 |                                              |              |

2. Double-click the mouse. The **column width** will be changed automatically to fit the content.

| C1 | • E × 🗸                 | f <sub>x</sub>  |                                              |                  |          |
|----|-------------------------|-----------------|----------------------------------------------|------------------|----------|
|    | А                       | В               | C +                                          | <mark>⊦ D</mark> |          |
| 1  | Customer Cor            | ntact List      |                                              |                  |          |
| 2  | COMPANY NAME            | CONTACT NAME    | BILLING ADDRESS                              | PHONE            | EMAIL    |
| 3  | Adventure Outfitters    | Jake Finn       | 1407 Dusty Fawn Ln Soaptown, SD 57696        | 605-555-6435     | jake@a   |
| 4  | Aria Real Estate        | Katie Stark     | 971 Cinder Butterfly St Stoughton, NH 03204  | 603-555-2460     | katie.st |
| 5  | Core Pharmaceuticals    | Phillip Yuen    | 5108 Crystal Gate Blvd Twig City, KS 66208   | 913-555-5928     | yuenpo   |
| 6  | Everly Publishing       | Felicia Reyes   | 8544 Lazy Bluff Ave Whiskey Creek, KS 66689  | 316-555-3256     | felicia@ |
| 7  | Mass Airlines           | Miranda Lawson  | 5316 Colonial Pkwy Esterhazy, NM 88431       | 575-555-9255     | mlaws    |
| 8  | Newhaven Traders        | Rick Chaturvedi | 2428 S Redding St #2 Bogg's Corner, WA 98175 | 360-555-5422     | info@r   |
| 9  | Overlook Inn            | Jill Torrance   | 3160 Amber Gate Rd Rodney Village, SD 57324  | 605-555-4495     | jtorran  |
| 10 | Riley Garden Supply     | Vivica da Silva | 8595 Thunder Brook Cir Gravity, WA 99304     | 360-555-4289     | vivica@  |
| 11 | Knope Equestrian Center | Lil Sebastian   | 9060 Easy Evening Ln Walkinghood, ME 04126   | 207-555-7225     | lil@kn   |
| 12 | Venture Brewing         | Hank Dean       | 3034 Foggy Wharf Loop Bee Rock, NE 69823     | 308-555-1050     | hdean    |
| 13 | Placerville Insurance   | Chris Kinkade   | 1028 Quiet Dale Rd Homosassa, MD 21610       | 443-555-4942     | chris.ki |
| 14 | Archer Properties       | Mallory Figgis  | 3520 Sleepy Hearth Dr Calendar, WA 99340     | 425-555-5370     | mallor   |
| 15 |                         |                 |                                              |                  |          |
| 16 |                         |                 |                                              |                  |          |

You can also AutoFit the width for several columns at the same time. Simply select the columns you want to AutoFit, then select the **AutoFit Column Width** command from the **Format** drop-down menu on the **Home** tab. This method can also be used for **row height**.

| tir<br>tir<br>tir<br>tir<br>tir<br>tir<br>tir<br>tir<br>tir<br>tir | nsert =<br>)elete = | M             |       |  |
|--------------------------------------------------------------------|---------------------|---------------|-------|--|
| 🛗 F                                                                | ormat 🕶             | -<br>Taiting  |       |  |
| Cel                                                                | l Size              |               |       |  |
| ‡⊏                                                                 | Row <u>H</u> ei     | ght           |       |  |
|                                                                    | <u>A</u> utoFit I   | Row Heig      | jht   |  |
| - ₽                                                                | Column              | <u>W</u> idth |       |  |
| -                                                                  | AutoF <u>i</u> t    | Column        | Width |  |
|                                                                    | <u>D</u> efault \   | Nidth         | 12    |  |
| Visi                                                               |                     |               |       |  |

# **2.4.3.** To modify row height:

1. Position the **cursor** over the **row line** so the cursor becomes a **double arrow**.

| A2 | • • × •              | COMPANY NAME   |                                             |
|----|----------------------|----------------|---------------------------------------------|
|    | А                    | В              | С                                           |
| 1  | Customer Cor         | ntact List     |                                             |
|    | COMPANY NAME         | CONTACT NAME   | BILLING ADDRESS                             |
| 2  | L                    |                |                                             |
| 3  | Adventure Outfitters | Jake Finn      | 1407 Dusty Fawn Ln Soaptown, SD 57696       |
| 4  | Aria Real Estate     | Katie Stark    | 971 Cinder Butterfly St Stoughton, NH 03204 |
| 5  | Core Pharmaceuticals | Phillip Yuen   | 5108 Crystal Gate Blvd Twig City, KS 66208  |
| 6  | Everly Publishing    | Felicia Reyes  | 8544 Lazy Bluff Ave Whiskey Creek, KS 66689 |
| 7  | Mass Airlines        | Miranda Lawson | 5316 Colonial Pkwy Esterhazy, NM 88431      |

2. Click and drag the mouse to **increase** or **decrease** the row height.

|   | А                                         | В              | С                                           |
|---|-------------------------------------------|----------------|---------------------------------------------|
| 1 | Customer Cor                              | ntact List     |                                             |
| 2 | COMPANY NAME<br>Height: 31.50 (42 pixels) | CONTACT NAME   | BILLING ADDRESS                             |
| 3 |                                           |                |                                             |
| 4 | Adventure Outfitters                      | Jake Finn      | 1407 Dusty Fawn Ln Soaptown, SD 57696       |
| 5 | Aria Real Estate                          | Katie Stark    | 971 Cinder Butterfly St Stoughton, NH 03204 |
| 6 | Core Pharmaceuticals                      | Phillip Yuen   | 5108 Crystal Gate Blvd Twig City, KS 66208  |
| 7 | Everly Publishing                         | Felicia Reyes  | 8544 Lazy Bluff Ave Whiskey Creek, KS 66689 |
| 8 | Mass Airlines                             | Miranda Lawson | 5316 Colonial Pkwy Esterhazy, NM 88431      |

3. Release the mouse. The **height** of the selected row will be changed.

| A2 | · · · · · · · · · · · · · · · · · · · | fx COMPANY NAME | 1                                           |
|----|---------------------------------------|-----------------|---------------------------------------------|
|    | А                                     | В               | С                                           |
| 1  | Customer Cor                          | ntact List      |                                             |
| 2  | COMPANY NAME                          | CONTACT NAME    | BILLING ADDRESS                             |
| 3  | Adventure Outfitters                  | Jake Finn       | 1407 Dusty Fawn Ln Soaptown, SD 57696       |
| 4  | Aria Real Estate                      | Katie Stark     | 971 Cinder Butterfly St Stoughton, NH 03204 |
| 5  | Core Pharmaceuticals                  | Phillip Yuen    | 5108 Crystal Gate Blvd Twig City, KS 66208  |
| 6  | Everly Publishing                     | Felicia Reyes   | 8544 Lazy Bluff Ave Whiskey Creek, KS 66689 |
| 7  | Mass Airlines                         | Miranda Lawson  | 5316 Colonial Pkwy Esterhazy, NM 88431      |

## 2.4.4. To modify all rows or columns:

Instead of resizing rows and columns individually, you can modify the height and width of every row and column at the same time. This method allows you to set a **uniform size** for every row and column in your worksheet. In our example, we will set a **uniform row height**.

1. Locate and click the **Select All** button just below the **name box** to select every cell in the worksheet.

| A1 |                         | f <sub>x</sub> Customer Contac | zt List                                      |         |
|----|-------------------------|--------------------------------|----------------------------------------------|---------|
| ф, | А                       | В                              | С                                            | D       |
| 1  | Customer Cor            | ntact List                     |                                              |         |
| 2  | COMPANY NAME            | CONTACT NAME                   | BILLING ADDRESS                              | PHONE   |
| 3  | Adventure Outfitters    | Jake Finn                      | 1407 Dusty Fawn Ln Soaptown, SD 57696        | 605-555 |
| 4  | Aria Real Estate        | Katie Stark                    | 971 Cinder Butterfly St Stoughton, NH 03204  | 603-555 |
| 5  | Core Pharmaceuticals    | Phillip Yuen                   | 5108 Crystal Gate Blvd Twig City, KS 66208   | 913-555 |
| 6  | Everly Publishing       | Felicia Reyes                  | 8544 Lazy Bluff Ave Whiskey Creek, KS 66689  | 316-555 |
| 7  | Mass Airlines           | Miranda Lawson                 | 5316 Colonial Pkwy Esterhazy, NM 88431       | 575-555 |
| 8  | Newhaven Traders        | Rick Chaturvedi                | 2428 S Redding St #2 Bogg's Corner, WA 98175 | 360-555 |
| 9  | Overlook Inn            | Jill Torrance                  | 3160 Amber Gate Rd Rodney Village, SD 57324  | 605-555 |
| 10 | Riley Garden Supply     | Vivica da Silva                | 8595 Thunder Brook Cir Gravity, WA 99304     | 360-555 |
| 11 | Knope Equestrian Center | Lil Sebastian                  | 9060 Easy Evening Ln Walkinghood, ME 04126   | 207-555 |
| 12 | Venture Brewing         | Hank Dean                      | 3034 Foggy Wharf Loop Bee Rock, NE 69823     | 308-555 |
| 13 | Placerville Insurance   | Chris Kinkade                  | 1028 Quiet Dale Rd Homosassa, MD 21610       | 443-555 |
| 14 | Archer Properties       | Mallory Figgis                 | 3520 Sleepy Hearth Dr Calendar, WA 99340     | 425-555 |
| 15 |                         |                                |                                              |         |
| 16 |                         |                                |                                              |         |

- 2. Position the mouse over a **row line** so the cursor becomes a **double arrow**.
- 3. Click and drag the mouse to **increase** or **decrease** the row height, then release the mouse when you are satisfied. The row height will be changed for the entire worksheet.

| A1     | A1 💌 : X 🗸 $f_{\!\!x\!\!x}$ Customer Contact List |         |                 |                                              |         |
|--------|---------------------------------------------------|---------|-----------------|----------------------------------------------|---------|
|        | A                                                 |         | В               | С                                            | C       |
| 1      | Custom                                            | er Cor  | ntact List      |                                              |         |
| 2      | COMPANY NAI                                       | ME      | CONTACT NAME    |                                              | PHONE   |
| +<br>3 | Adventure Outf                                    | itters  | Jake Finn       | 1407 Dusty Fawn Ln Soaptown, SD 57696        | 605-555 |
| 4      | Aria Real Estate                                  | •       | Katie Stark     | 971 Cinder Butterfly St Stoughton, NH 03204  | 603-555 |
| 5      | Core Pharmace                                     | uticals | Phillip Yuen    | 5108 Crystal Gate Blvd Twig City, KS 66208   | 913-555 |
| 6      | Everly Publishir                                  | ng      | Felicia Reyes   | 8544 Lazy Bluff Ave Whiskey Creek, KS 66689  | 316-555 |
| 7      | Mass Airlines                                     |         | Miranda Lawson  | 5316 Colonial Pkwy Esterhazy, NM 88431       | 575-555 |
| 8      | Newhaven Trad                                     | lers    | Rick Chaturvedi | 2428 S Redding St #2 Bogg's Corner, WA 98175 | 360-555 |
| 9      | Overlook Inn                                      |         | Jill Torrance   | 3160 Amber Gate Rd Rodney Village, SD 57324  | 605-555 |
| 10     | Riley Garden Su                                   | upply   | Vivica da Silva | 8595 Thunder Brook Cir Gravity, WA 99304     | 360-555 |

#### 2.4.5. Inserting, deleting, moving, and hiding

After you've been working with a workbook for a while, you may find that you want to **insert new** columns or rows, **delete** certain rows or columns, **move** them to a different location in the worksheet, or even **hide** them.

#### **2.4.6.** To insert rows:

1. Select the **row heading** below where you want the new row to appear. In this example, we want to insert a row between rows 4 and 5, so we'll select **row 5**.

|               | А                    | В              | С                                           |
|---------------|----------------------|----------------|---------------------------------------------|
| 1             | Customer Cor         | ntact List     |                                             |
| 2             | COMPANY NAME         | CONTACT NAME   | BILLING ADDRESS                             |
| 3             | Adventure Outfitters | Jake Finn      | 1407 Dusty Fawn Ln Soaptown, SD 57696       |
| 4             | Aria Real Estate     | Katie Stark    | 971 Cinder Butterfly St Stoughton, NH 03204 |
| <b>→</b><br>5 | Core Pharmaceuticals | Phillip Yuen   | 5108 Crystal Gate Blvd Twig City, KS 66208  |
| 6             | Everly Publishing    | Felicia Reyes  | 8544 Lazy Bluff Ave Whiskey Creek, KS 66689 |
| 7             | Mass Airlines        | Miranda Lawson | 5316 Colonial Pkwy Esterhazy, NM 88431      |

2. Click the **Insert** command on the **Home** tab.

| õ | <b>Contacts - Excel</b><br>Tell me what you wan | nt to (          | ło                                                      |                  |        |                 |        |                   | ħ                                       |
|---|-------------------------------------------------|------------------|---------------------------------------------------------|------------------|--------|-----------------|--------|-------------------|-----------------------------------------|
| * | General<br>\$ ▼ % ୬ 5.00<br>Number              | .00<br>.00<br>.0 | Conditional Format as<br>Formatting ▼ Table ▼<br>Styles | Cell<br>Styles ▼ | Insert | Delete<br>Cells | Format | ∑ -<br>↓ -<br>∢ - | A<br>Z<br>Sort &<br>Filter •<br>Editing |

3. The **new row** will appear **above** the selected row.

|   | А                    | В              | C                                           |
|---|----------------------|----------------|---------------------------------------------|
| 1 | Customer Cor         | ntact List     |                                             |
| 2 | COMPANY NAME         | CONTACT NAME   | BILLING ADDRESS                             |
| 3 | Adventure Outfitters | Jake Finn      | 1407 Dusty Fawn Ln Soaptown, SD 57696       |
| 4 | Aria Real Estate     | Katie Stark    | 971 Cinder Butterfly St Stoughton, NH 03204 |
| 5 | _                    |                |                                             |
| 6 | Sre Pharmaceuticals  | Phillip Yuen   | 5108 Crystal Gate Blvd Twig City, KS 66208  |
| 7 | Everly Publishing    | Felicia Reyes  | 8544 Lazy Bluff Ave Whiskey Creek, KS 66689 |
| 8 | Mass Airlines        | Miranda Lawson | 5316 Colonial Pkwy Esterhazy, NM 88431      |

When inserting new rows, columns, or cells, you will see a **paintbrush icon** next to the inserted cells. This button allows you to choose how Excel formats these cells. By default, Excel formats inserted rows with the same formatting as the cells in the row above. To access more options, hover your mouse over the icon, then click the **drop-down arrow**.

|   | Aria Real Estate                                | Katie Stark    |
|---|-------------------------------------------------|----------------|
| 4 |                                                 |                |
| 5 |                                                 |                |
|   | 🗲 🕂 Pharmaceuticals                             | Phillip Yuen   |
| 6 | ⊙ <sup>L</sup> Format Same As <u>A</u> bove     |                |
|   | <ul> <li>Format Same As <u>B</u>elow</li> </ul> | Felicia Reyes  |
| 7 | <ul> <li><u>Clear Formatting</u></li> </ul>     |                |
|   | Mass Airlines                                   | Miranda Lawson |

#### **2.4.7.** To insert columns:

1. Select the **column heading** to the right of where you want the new column to appear. For example, if you want to insert a column between columns D and E, select **column E**.

| D            | ∔ E                            | F |
|--------------|--------------------------------|---|
|              |                                |   |
| PHONE        | EMAIL ADDRESS                  |   |
| 605-555-6435 | jake@adventureoutfitters.com   |   |
| 603-555-2460 | katie.stark@ariarealestate.com |   |
| 913-555-5928 | yuenp@corepharmaceuticals.com  |   |
| 316-555-3256 | felicia@everlypublishing.com   |   |
| 575-555-9255 | mlawson@massairlines.com       |   |
| 360-555-5422 | info@newhaventraders.com       |   |
| 605-555-4495 | jtorrance@overlookinn.com      |   |

2. Click the **Insert** command on the **Home** tab.

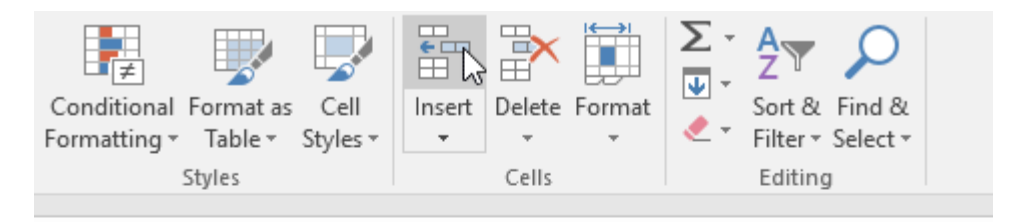

| D            | E                              | F |
|--------------|--------------------------------|---|
|              |                                |   |
| PHONE        | EMAIL ADDRESS                  |   |
| 605-555-6435 | iake@adventureoutfitters.com   |   |
| 005-555-0455 | Jake@ddventureoutinters.com    |   |
| 603-555-2460 | katie.stark@ariarealestate.com |   |

3. The **new column** will appear **to the left** of the selected column.

| Conditional Format as<br>Formatting ▼ Table ▼ S<br>Styles | Cell Insert Delete<br>tyles • • •<br>Cells | Format<br>∗                    |
|-----------------------------------------------------------|--------------------------------------------|--------------------------------|
| D                                                         | E                                          | F                              |
|                                                           |                                            | <u></u>                        |
| PHONE                                                     |                                            | EMAIL ADDRESS                  |
| 605-555-6435                                              |                                            | jake@adventureoutfitters.com   |
| 603-555-2460                                              |                                            | katie.stark@ariarealestate.com |

When inserting rows and columns, make sure you select the entire row or column by clicking the **heading.** If you select only a cell in the row or column, the **Insert** command will only insert a new cell.

#### 2.4.8. To delete a row or column:

It's easy to delete a row or column that you no longer need. In our example we'll delete a row, but you can delete a column the same way.

1. Select the row you want to delete. In our example, we'll select row 9.

| 7             | Everly Publishing   | Felicia Reyes   | 8544 Lazy Bluff Ave Whiskey Creek, KS 66689  |  |  |  |  |  |  |
|---------------|---------------------|-----------------|----------------------------------------------|--|--|--|--|--|--|
| 8             | Mass Airlines       | Miranda Lawson  | 5316 Colonial Pkwy Esterhazy, NM 88431       |  |  |  |  |  |  |
| <b>∔</b><br>9 | Newhaven Traders    | Rick Chaturvedi | 2428 S Redding St #2 Bogg's Corner, WA 98175 |  |  |  |  |  |  |
| 10            | Overlook Inn        | Jill Torrance   | 3160 Amber Gate Rd Rodney Village, SD 57324  |  |  |  |  |  |  |
| 11            | Riley Garden Supply | Vivica da Silva | 8595 Thunder Brook Cir Gravity, WA 99304     |  |  |  |  |  |  |
|               | Sheet 1 (+)         |                 |                                              |  |  |  |  |  |  |
| Rea           | dy                  |                 |                                              |  |  |  |  |  |  |

2. Click the **Delete** command on the **Home** tab.

|    | Contacts - Excel                |                            |                      | F       | -       | ⊐ ×     |
|----|---------------------------------|----------------------------|----------------------|---------|---------|---------|
| Q  | Tell me what you want to        | do                         |                      |         | Sign in | ₽ Share |
| Ŧ  | General ▼<br>\$ ▼ % ♪ 5.00 →.00 | Conditional Format as Cell | Insert Delete Format | Sort &  | Find &  |         |
| E. | Number 🗔                        | Styles                     | Cells                | Editing | J       | ~       |

3. The **selected row** will be deleted, and those around it will **shift**. In our example, **row 10** has moved up, so it's now **row 9**.

| 7   | Everly Publishing       | Felicia Reyes   | 8544 Lazy Bluff Ave Whiskey Creek, KS 66689 |  |  |  |  |  |  |
|-----|-------------------------|-----------------|---------------------------------------------|--|--|--|--|--|--|
| 8   | Mass Airlines           | Miranda Lawson  | 5316 Colonial Pkwy Esterhazy, NM 88431      |  |  |  |  |  |  |
| 9   | Overlook Inn            | Jill Torrance   | 3160 Amber Gate Rd Rodney Village, SD 57324 |  |  |  |  |  |  |
| 10  | Riley Garden Supply     | Vivica da Silva | 8595 Thunder Brook Cir Gravity, WA 99304    |  |  |  |  |  |  |
| 11  | Knope Equestrian Center | Lil Sebastian   | 9060 Easy Evening Ln Walkinghood, ME 04126  |  |  |  |  |  |  |
|     | Sheet 1 (+)             |                 |                                             |  |  |  |  |  |  |
| Rea | dy                      |                 |                                             |  |  |  |  |  |  |

It's important to understand the difference between **deleting** a row or column and simply **clearing its contents**. If you want to remove the **content** from a row or column without causing others to shift, **right-click a heading**, then select **Clear Contents** from the drop-down menu.

|    | Mass Airline | Seg      | oe UI + 12 +          | A          | A <sup>*</sup> \$ * % , ⊑             | 316 Colonial Pkv  |
|----|--------------|----------|-----------------------|------------|---------------------------------------|-------------------|
| 8  |              | В        | I = 🖉 - 🖌             | ۰ <i>۱</i> | • • • • • • • • • • • • • • • • • • • |                   |
|    | Newhaven T   | rau      | ers                   | NIC        | k Chaturveur                          | 2428 S Redding S  |
| 9  |              | ፠        | Cut                   |            |                                       |                   |
|    | Overlook In  | Ē        | <u>C</u> opy          |            | Torrance                              | 3160 Amber Gate   |
| 10 |              | Ĉ        | Paste Options:        |            |                                       |                   |
|    | Riley Garder |          | Ĉ                     |            | ica da Silva                          | 8595 Thunder Bro  |
| 11 |              |          | Paste <u>S</u> pecial |            |                                       |                   |
|    | Knope Eque   |          | Insert                |            | Sebastian                             | 9060 Easy Evening |
| 12 |              |          | <u>D</u> elete        |            |                                       |                   |
|    | Venture Bre  |          | Clear Contents        |            | nk Dean                               | 3034 Foggy Whar   |
| 13 |              | e-<br>0- | Format Cells          | N          |                                       |                   |

#### **2.4.9.** To move a row or column:

Sometimes you may want to **move** a column or row to rearrange the content of your worksheet. In our example we'll move a column, but you can move a row in the same way.

| С                                           | ∔ D          | E   |           |
|---------------------------------------------|--------------|-----|-----------|
|                                             |              |     |           |
| BILLING ADDRESS                             | PHONE        | FAX | EMAIL A   |
| 1407 Dusty Fawn Ln Soaptown, SD 57696       | 605-555-6435 |     | jake@a    |
| 971 Cinder Butterfly St Stoughton, NH 03204 | 603-555-2460 |     | katie.sta |
|                                             |              |     |           |
| 5108 Crystal Gate Blvd Twig City, KS 66208  | 913-555-5928 |     | yuenp@    |
| 8544 Lazy Bluff Ave Whiskey Creek, KS 66689 | 316-555-3256 |     | felicia@  |
| 5316 Colonial Pkwy Esterhazy, NM 88431      | 575-555-9255 |     | mlawso    |

1. Select the desired **column heading** for the column you want to move.

2. Click the **Cut** command on the **Home** tab, or press **Ctrl+X** on your keyboard.

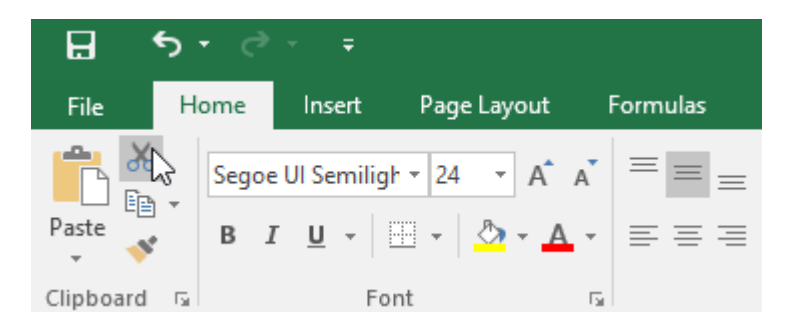

3. Select the **column heading** to the right of where you want to move the column. For example, if you want to move a column between columns E and F, select **column F**.

| С                                           | D            | E                | ∔ F                      |
|---------------------------------------------|--------------|------------------|--------------------------|
|                                             |              | 1<br>1<br>1<br>1 |                          |
| BILLING ADDRESS                             | PHONE        | FAX              | EMAIL ADDRESS            |
| 1407 Dusty Fawn Ln Soaptown, SD 57696       | 605-555-6435 |                  | jake@adventureoutfitte   |
| 971 Cinder Butterfly St Stoughton, NH 03204 | 603-555-2460 |                  | katie.stark@ariarealesta |
| 5108 Crystal Gate Blvd Twig City, KS 66208  | 913-555-5928 |                  | yuenp@corepharmaceu      |
| 8544 Lazy Bluff Ave Whiskey Creek, KS 66689 | 316-555-3256 |                  | felicia@everlypublishin  |
| 5316 Colonial Pkwy Esterhazy, NM 88431      | 575-555-9255 | <br> <br>        | mlawson@massairlines     |

4. Click the **Insert** command on the **Home** tab, then select **Insert Cut Cells** from the drop-down menu.

| Conditional Format as<br>Formatting ▼ Table ▼ S | Cell<br>tyles • | Insert                                   | Delete                                                   | Format                                                           | ∑ -<br>↓ -<br>∢ - | AZY P<br>Sort & Find &<br>Filter * Select * |       |
|-------------------------------------------------|-----------------|------------------------------------------|----------------------------------------------------------|------------------------------------------------------------------|-------------------|---------------------------------------------|-------|
| D                                               |                 | in in in in in in in in in in in in in i | nsert Cu<br>nsert Sho<br>nsert Sho<br>n <u>s</u> ert Sho | t C <u>e</u> lls<br>eet <u>R</u> ows<br>eet <u>C</u> olum<br>eet | nns               | F                                           | ×     |
| PHONE                                           | FAX             |                                          |                                                          | EMAIL                                                            | ADDF              | RESS                                        |       |
| 605-555-6435                                    |                 |                                          |                                                          | jake@a                                                           | adven             | tureoutfitters                              | .com  |
| 603-555-2460                                    |                 |                                          |                                                          | katie.st                                                         | tark@             | ariarealestate                              | e.com |

5. The column will be **moved** to the selected location, and the columns around it will shift.

| С                                           | D   | E            | F                      |
|---------------------------------------------|-----|--------------|------------------------|
|                                             |     |              |                        |
| BILLING ADDRESS                             | FAX | PHONE        | EMAIL ADDRESS          |
| 1407 Dusty Fawn Ln Soaptown, SD 57696       |     | 605-555-6435 | jake@adventureoutfit!  |
| 971 Cinder Butterfly St Stoughton, NH 03204 |     | 603-555-2460 | katie.stark@ariareales |
| 5108 Crystal Gate Blvd Twig City, KS 66208  |     | 913-555-5928 | yuenp@corepharmace     |
| 8544 Lazy Bluff Ave Whiskey Creek, KS 66689 |     | 316-555-3256 | felicia@everlypublishi |
| 5316 Colonial Pkwy Esterhazy, NM 88431      |     | 575-555-9255 | mlawson@massairline    |

You can also access the **Cut** and **Insert** commands by right-clicking the mouse and selecting the **desired commands** from the drop-down menu.

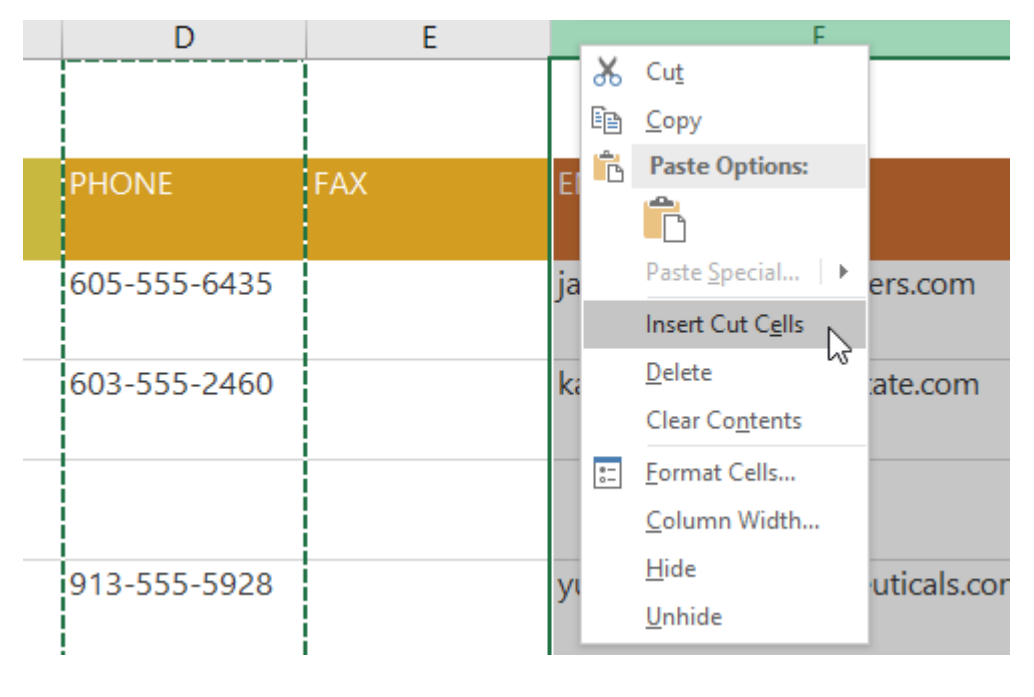

#### 2.4.10. To hide and unhide a row or column:

At times, you may want to **compare** certain rows or columns without changing the organization of your worksheet. To do this, Excel allows you to **hide** rows and columns as needed. In our example we'll hide a few columns, but you can hide rows in the same way.

1. Select the **columns** you want to **hide**, right-click the mouse, then select **Hide** from the **formatting** menu. In our example, we'll hide columns C, D, and E.

| В       | С                                    |        | _                                        | D | E            | F                     |
|---------|--------------------------------------|--------|------------------------------------------|---|--------------|-----------------------|
| List    |                                      | *<br>• | Cu <u>t</u><br><u>C</u> opy              |   |              |                       |
| CT NAME | BILLING ADDRESS                      | Ē      | Paste Options:                           |   | PHONE        | EMAIL ADDRESS         |
| n       | 1407 Dusty Fawn Ln Soaptown, SD 5    |        | Paste <u>S</u> pecial<br>Insert          | - | 605-555-6435 | jake@adventureoutfi   |
| ərk     | 971 Cinder Butterfly St Stoughton, N |        | Delete<br>Clear Contents<br>Format Cells |   | 603-555-2460 | katie.stark@ariareale |
| uen     | 5108 Crystal Gate Blvd Twig City, KS |        |                                          |   | 913-555-5928 | yuenp@corepharma      |
| eyes    | 8544 Lazy Bluff Ave Whiskey Creek, H | 6.0    |                                          |   | 316-555-3256 | felicia@everlypublish |
| Lawson  | 5316 Colonial Pkwy Esterhazy, NM 8   | 843    | 1                                        |   | 575-555-9255 | mlawson@massairlir    |
| ince    | 3160 Amber Gate Rd Rodney Village,   | , SD   | 57324                                    |   | 605-555-4495 | jtorrance@overlookiı  |

2. The columns will be **hidden**. The **green column line** indicates the location of the hidden columns.

|   | А                    | В              | F                              | G | Н |
|---|----------------------|----------------|--------------------------------|---|---|
| 1 | Customer Cor         | ntact List     |                                |   |   |
| 2 | COMPANY NAME         | CONTACT NAME   | EMAIL ADDRESS                  |   |   |
| 3 | Adventure Outfitters | Jake Finn      | jake@adventureoutfitters.com   |   |   |
| 4 | Aria Real Estate     | Katie Stark    | katie.stark@ariarealestate.com |   |   |
| 5 | Bishop Research      |                |                                |   |   |
| 6 | Core Pharmaceuticals | Phillip Yuen   | yuenp@corepharmaceuticals.com  |   |   |
| 7 | Everly Publishing    | Felicia Reyes  | felicia@everlypublishing.com   |   |   |
| 8 | Mass Airlines        | Miranda Lawson | mlawson@massairlines.com       |   |   |
| 9 | Overlook Inn         | Jill Torrance  | jtorrance@overlookinn.com      |   |   |

3. To **unhide** the columns, select the columns on **both sides** of the hidden columns. In our example, we'll select columns **B** and **F**. Then right-click the mouse and select **Unhide** from the **formatting** menu.

|   | А                    | В              |            | F                                    |     | G | Н |
|---|----------------------|----------------|------------|--------------------------------------|-----|---|---|
| 1 | Customer Cor         | ntact List     | 6          | К Си <u>t</u><br>≌ <u>С</u> ору      |     |   |   |
| 2 | COMPANY NAME         | CONTACT NAME   | EMAIL AI   | Paste Options:                       |     |   |   |
| 3 | Adventure Outfitters | Jake Finn      | jake@ad    | Paste <u>S</u> pecial                | 1   |   |   |
| 4 | Aria Real Estate     | Katie Stark    | katie.star | <u>D</u> elete                       | ו   |   |   |
| 5 | Bishop Research      |                |            | Eormat Cells                         |     |   |   |
| 6 | Core Pharmaceuticals | Phillip Yuen   | yuenp@     | <u>C</u> olumn Width<br><u>H</u> ide | com |   |   |
| 7 | Everly Publishing    | Felicia Reyes  | felicia@€  | Unhide 🔓                             |     |   |   |
| 8 | Mass Airlines        | Miranda Lawson | mlawson@   |                                      |     |   |   |
| 9 | Overlook Inn         | Jill Torrance  | jtorrance@ |                                      |     |   |   |

4. The hidden columns will reappear.

| В      | С                                           | D   | E            | F                     |
|--------|---------------------------------------------|-----|--------------|-----------------------|
| List   |                                             |     |              |                       |
| T NAME | BILLING ADDRESS                             | FAX | PHONE        | EMAIL ADDRESS         |
| ו      | 1407 Dusty Fawn Ln Soaptown, SD 57696       |     | 605-555-6435 | jake@adventureoutf    |
| rk     | 971 Cinder Butterfly St Stoughton, NH 03204 |     | 603-555-2460 | katie.stark@ariareale |
| Jen    | 5108 Crystal Gate Blvd Twig City, KS 66208  |     | 913-555-5928 | yuenp@corepharma      |
| eyes   | 8544 Lazy Bluff Ave Whiskey Creek, KS 66689 |     | 316-555-3256 | felicia@everlypublisl |
| Lawson | 5316 Colonial Pkwy Esterhazy, NM 88431      |     | 575-555-9255 | mlawson@massairli     |
| nce    | 3160 Amber Gate Rd Rodney Village SD 57324  |     | 605-555-4495 | itorrance@overlooki   |
| nee    | STOC Amber Gate Na Roaney Village, 55 57524 |     | 005 555 4455 | Jtorrance@overlooki   |

#### 2.5. Wrapping text and merging cells

Whenever you have too much cell content to be displayed in a single cell, you may decide to **wrap the text** or **merge** the cell rather than resize a column. Wrapping the text will automatically modify a cell's **row height**, allowing cell contents to be displayed **on multiple lines**. Merging allows you to combine a cell with adjacent empty cells to create **one large cell**.

#### 2.5.1. To wrap text in cells:

1. Select the cells you want to wrap. In this example, we'll select the cells in column C.

| E    | <b>5</b> •∂•∓          |                 |                            | Contacts - Excel      |
|------|------------------------|-----------------|----------------------------|-----------------------|
| F    | ile Home Insert Page   | Layout Formulas | Data Review View 🤉         | ? Tell me what you wa |
|      | Segoe UI Semiligh 🝷 24 | • A A = = =     | ≫ - 🖶 Wrap Text            | General               |
| Pas  | ste 😽 B I U - 🔛 -      | 🗠 • 🗛 • 📄 🚍     | 至 📃 🖽 Merge & Center 🔹     | \$ • % • <b>5</b> .0  |
| Clip | board 🕞 🛛 Font         | r <sub>2</sub>  | Alignment                  | Number                |
| C1   |                        | f <sub>x</sub>  |                            |                       |
|      | А                      | В               | С                          | D                     |
| 1    | Customer Cor           | ntact List      |                            |                       |
| 2    | COMPANY NAME           | CONTACT NAME    | BILLING ADDRESS            | FAX                   |
| 3    | Adventure Outfitters   | Jake Finn       | 1407 Dusty Fawn Ln Soap    | 605-555-8495          |
| 4    | Aria Real Estate       | Katie Stark     | 971 Cinder Butterfly St St | 603-555-3478          |
| 5    | Bishop Research        | William Bell    | 2201 Treasure Ct Ste 301   | 206-555-2305          |
| 6    | Core Pharmaceuticals   | Phillip Yuen    | 5108 Crystal Gate Blvd Tv  | 913-555-3461          |
| 7    | Everly Publishing      | Felicia Reyes   | 8544 Lazy Bluff Ave Whis   | 316-555-3454          |
| 8    | Mass Airlines          | Miranda Lawson  | 5316 Colonial Pkwy Ester   | 575-555-2376          |
| 9    | Overlook Inn           | Jill Torrance   | 3160 Amber Gate Rd Rod     | 605-555-4495          |

2. Click the **Wrap Text** command on the **Home** tab.

3. The text in the selected cells will be **wrapped**.

|   | А                    | В              | С                                              | D            |
|---|----------------------|----------------|------------------------------------------------|--------------|
| 1 | Customer Cor         | ntact List     |                                                |              |
| 2 | COMPANY NAME         | CONTACT NAME   | BILLING ADDRESS                                | FAX          |
| 3 | Adventure Outfitters | Jake Finn      | 1407 Dusty Fawn Ln<br>Soaptown, SD 57696       | 605-555-8495 |
| 4 | Aria Real Estate     | Katie Stark    | 971 Cinder Butterfly St<br>Stoughton, NH 03204 | 603-555-3478 |
| 5 | Bishop Research      | William Bell   | 2201 Treasure Ct Ste<br>301 Good Thunder, WA   | 206-555-2305 |
| 6 | Core Pharmaceuticals | Phillip Yuen   | 5108 Crystal Gate Blvd<br>Twig City, KS 66208  | 913-555-3461 |
| 7 | Everly Publishing    | Felicia Reyes  | 8544 Lazy Bluff Ave<br>Whiskey Creek, KS       | 316-555-3454 |
| 8 | Mass Airlines        | Miranda Lawson | 5316 Colonial Pkwy<br>Esterhazy, NM 88431      | 575-555-2376 |
| 9 | Overlook Inn         | Jill Torrance  | 3160 Amber Gate Rd<br>Rodney Village, SD       | 605-555-4495 |

Click the **Wrap Text** command again to **unwrap** the text.

#### 2.5.2. To merge cells using the Merge & Center command:

- 1. Select the **cell range** you want to merge. In our example, we'll select **A1:F1**.
- 2. Click the Merge & Center command on the Home tab. In our example, we'll select the cell range A1:F1.

| E   | ∃ <b>5</b> * ♂ ∓                                                    |                     |                                                                                                    | Contacts - Excel      |              |                                      | A                                    |
|-----|---------------------------------------------------------------------|---------------------|----------------------------------------------------------------------------------------------------|-----------------------|--------------|--------------------------------------|--------------------------------------|
| F   | ile Home Insert Page                                                | Layout Formulas     | Data Review View 🤇                                                                                                    | 🛿 Tell me what you wa | nt to do     |                                      |                                      |
| Pas | Segoe UI Semiligh • 24<br>ste • • • • • • • • • • • • • • • • • • • |                     | Image: Wrap Text       Image: Image: Wrap Text       Image: Image: Wrap Text       Image: Image: Image: Wrap Text       Image: Image: | General<br>\$ • % •   |              | Insert Delete Format<br>styles Cells | ∑ - A<br>Z<br>↓ - Z<br>So<br>e - Fil |
| A1  | • : × •                                                             | f 🖌 Customer Contac | t List                                                                                                    |                       |              |                                      |                                      |
|     | А                                                                   | В                   | С                                                                                                    | D                     | E            | F                                    |                                      |
| 1   | Customer Cor                                                        | ntact List          |                                                                                                    |                       |              |                                      |                                      |
| 2   | COMPANY NAME                                                        | CONTACT NAME        | BILLING ADDRESS                                                                                                    | FAX                   | PHONE        | EMAIL ADDRESS                        |                                      |
| 3   | Adventure Outfitters                                                | Jake Finn           | 1407 Dusty Fawn Ln<br>Soaptown, SD 57696                                                                                                    | 605-555-8495          | 605-555-6435 | jake@adventureoutfitters.com         |                                      |
| 4   | Aria Real Estate                                                    | Katie Stark         | 971 Cinder Butterfly St<br>Stoughton, NH 03204                                                                                                    | 603-555-3478          | 603-555-2460 | katie.stark@ariarealestate.com       |                                      |
| 5   | Bishop Research                                                     | William Bell        | 2201 Treasure Ct Ste<br>301 Good Thunder, WA                                                                                                    | 206-555-2305          | 206-555-2303 | wbell@bishopresearch.com             |                                      |

3. The selected cells will be **merged**, and the text will be **centered**.

| A1 | ▼ : × ✓               | f <sub>x</sub> Customer Conta | ct List                                        |              |              |                                |
|----|-----------------------|-------------------------------|------------------------------------------------|--------------|--------------|--------------------------------|
|    | А                     | В                             | С                                              | D            | E            | F                              |
| 1  | Customer Contact List |                               |                                                |              |              |                                |
| 2  | COMPANY NAME          | CONTACT NAME                  | BILLING ADDRESS                                | FAX          | PHONE        | EMAIL ADDRESS                  |
| 3  | Adventure Outfitters  | Jake Finn                     | 1407 Dusty Fawn Ln<br>Soaptown, SD 57696       | 605-555-8495 | 605-555-6435 | jake@adventureoutfitters.com   |
| 4  | Aria Real Estate      | Katie Stark                   | 971 Cinder Butterfly St<br>Stoughton, NH 03204 | 603-555-3478 | 603-555-2460 | katie.stark@ariarealestate.com |
| 5  | Bishop Research       | William Bell                  | 2201 Treasure Ct Ste<br>301 Good Thunder, WA   | 206-555-2305 | 206-555-2303 | wbell@bishopresearch.com       |

## 2.5.3. To access more merge options:

If you click the drop-down arrow next to the **Merge & Center** command on the **Home** tab, the **Merge** drop-down menu will appear.

|          |                           | Contacts - Excel             |                 |
|----------|---------------------------|------------------------------|-----------------|
| Data     | Review View               | ${f Q}$ Tell me what you wan | t to do         |
| = %-     | 🚔 Wrap Text               | General                      | ▼               |
| ≣ ਵ≣ ਦੋ≣ | 🖶 Merge & Center          | • \$ • % •                   | .00 Conditional |
| Aligni   | m 📴 Merge & <u>C</u> ente | r 나 Number                   | G S             |
| taatlist | - 🔄 Merge <u>A</u> cross  |                              |                 |
|          | Merge Cells               |                              |                 |
|          | Unmerge Cells             | D                            | E               |

From here, you can choose to:

- Merge & Center: merges the selected cells into one cell and centers the text
- Merge Across: merges the selected cells into larger cells while keeping each row separate
- Merge Cells: merges the selected cells into one cell but does not center the text
- Unmerge Cells: unmerges selected cells

You'll want to be careful when using this feature. If you merge multiple cells that all contain data, Excel will keep only the contents of the upper-left cell and discard everything else.

#### 2.5.4. To center across selection:

Merging can be useful for organizing your data, but it can also create problems later on. For example, it can be difficult to move, copy, and paste content from merged cells. A good alternative to merging is **Center Across Selection**, which creates a similar effect without actually combining cells.

Watch the video below to learn why you should use Center Across Selection instead of merging cells.

- 1. Select the desired cell range. In our example, we'll select **A1:F1**. **Note**: If you already merged these cells, you should **unmerge them** before continuing to step 2.
- 2. Click the **small arrow** in the lower-right corner of the **Alignment** group on the **Home** tab.

| E   | la Home Insert Page               | l avout Formulas                                                        | Data Review View <sup>(</sup>                  | 2 Tell me what you wa             | Contact                                  | s - Excel                      |
|-----|-----------------------------------|-------------------------------------------------------------------------|------------------------------------------------|-----------------------------------|------------------------------------------|--------------------------------|
| Pas | te format Painter<br>Clipboard r₂ | emiligh * 24 * A* A*<br>* 1 🖽 * 1 💁 * 🛆 *<br>Font 5<br>font 5<br>font 5 | E =                                            | r Text Gener<br>e & Center - \$ - | al *<br>% * 50 50 Co<br>For<br>Number 15 | Table ▼<br>Styles              |
| 1   | A<br>Customer Cor                 | B<br>Ntact List                                                         | С                                              | D                                 | E                                        | F                              |
| 2   | COMPANY NAME                      | CONTACT NAME                                                            | BILLING ADDRESS                                | FAX                               | PHONE                                    | EMAIL ADDRESS                  |
| 3   | Adventure Outfitters              | Jake Finn                                                               | 1407 Dusty Fawn Ln<br>Soaptown, SD 57696       | 605-555-8495                      | 605-555-6435                             | jake@adventureoutfitters.com   |
| 4   | Aria Real Estate                  | Katie Stark                                                             | 971 Cinder Butterfly St<br>Stoughton, NH 03204 | 603-555-3478                      | 603-555-2460                             | katie.stark@ariarealestate.com |
| 5   | Bishop Research                   | William Bell                                                            | 2201 Treasure Ct Ste<br>301 Good Thunder, WA   | 206-555-2305                      | 206-555-2303                             | wbell@bishopresearch.com       |

3. A dialog box will appear. Locate and select the **Horizontal** drop-down menu, select **Center Across Selection**, then click **OK**.

| Format Cells                                                                                                    |                             | ? ×                                                                   |
|----------------------------------------------------------------------------------------------------|-----------------------------|-----------------------------------------------------------------------|
| Number Alignment                                                                                                    | Font Border Fill Protection |                                                                       |
| Text alignment<br><u>H</u> orizontal:<br>Left (Indent)<br>General<br>Left (Indent)<br>Center<br>Right (Indent)<br>Fill<br>Te Justify<br><u>Center Across Select</u><br>Distributed (Indent)<br>Shrin <u>k</u> to fit<br><u>M</u> erge cells<br>Right-to-left<br><u>T</u> ext direction:<br>Context | Indent:                     | Orientation<br>T<br>e<br>x<br>t<br>T<br>ext<br>•<br>•<br>•<br>Degrees |
|                                                                                                    |                             | OK Cancel                                                             |

4. The content will be centered across the selected cell range. As you can see, this creates the same visual result as merging and centering, but it preserves each cell within A1:F1.

| F1 | • E × 🗸              | f <sub>x</sub> |                                                |              |              |                                |
|----|----------------------|----------------|------------------------------------------------|--------------|--------------|--------------------------------|
|    | А                    | В              | С                                              | D            | E            | F                              |
| 1  |                      |                | Customer (                                     | Contact L    | ist          | ¢                              |
| 2  | COMPANY NAME         | CONTACT NAME   | BILLING ADDRESS                                | FAX          | PHONE        | EMAIL ADDRESS                  |
| 3  | Adventure Outfitters | Jake Finn      | 1407 Dusty Fawn Ln<br>Soaptown, SD 57696       | 605-555-8495 | 605-555-6435 | jake@adventureoutfitters.com   |
| 4  | Aria Real Estate     | Katie Stark    | 971 Cinder Butterfly St<br>Stoughton, NH 03204 | 603-555-3478 | 603-555-2460 | katie.stark@ariarealestate.com |
| 5  | Bishop Research      | William Bell   | 2201 Treasure Ct Ste<br>301 Good Thunder, WA   | 206-555-2305 | 206-555-2303 | wbell@bishopresearch.com       |

## **2.6.Formatting Cells**

All cell content uses the same **formatting** by default, which can make it difficult to read a workbook with a lot of information. Basic formatting can customize the **look and feel** of your workbook, allowing you to draw attention to specific sections and making your content easier to view and understand.

#### **2.6.1.** To change the font size:

1. Select the **cell**(**s**) you want to modify.

|   | А                      | В      | С     | D     |  |  |  |  |
|---|------------------------|--------|-------|-------|--|--|--|--|
| 1 | FITNESS PROGRESS CHART |        |       |       |  |  |  |  |
| 2 | Date                   | Weight | Chest | Waist |  |  |  |  |
| 3 | 5/3/13                 | 140    | 32    | 31    |  |  |  |  |
| 4 | 5/11/13                | 140    | 32    | 31    |  |  |  |  |

2. On the **Home** tab, click the **drop-down arrow** next to the **Font Size** command, then select the desired **font size**. In our example, we will choose **24** to make the text **larger**.

| Paste | )<br>1 1 -<br>* | Cali<br>B | bri<br>I | •<br><u>U</u> • | 12 ▼<br>8<br>9 | A A<br>• <u>A</u> • | = =             |
|-------|-----------------|-----------|----------|-----------------|----------------|---------------------|-----------------|
| Clipb | oard 🗔          |           |          | Font            | 10             | G.                  | Alignment       |
| A1    |                 | ٣         | :        | × ✓             | 11<br>12       | FITN                | ESS PROGRESS CH |
|       | A               | ١         |          | В               | 14<br>16       | С                   | D               |
| 1     | F١              | T٢        | N        | ESS             | 18<br>20<br>22 | 00                  | GRESS           |
| 2     | Date            |           |          | Weight          | 24<br>26       | est                 | Waist           |
| 3     | 5/3/            | 13        |          | 140             | 28<br>36       |                     | 31              |
| 4     | 5/11            | /13       | 3        | 140             | 48<br>72       |                     | 31              |

3. The text will change to the **selected font size**.

|   | A B     |        | C D   |       | E    | F       |
|---|---------|--------|-------|-------|------|---------|
| 1 | FITN    | ESS F  | ROG   | RESS  | CHA  | RT      |
| 2 | Date    | Weight | Chest | Waist | Hips | Forearm |
| 3 | 5/3/13  | 140    | 32    | 31    | 40   | 11.5    |
| 4 | 5/11/13 | 140    | 32    | 31    | 39.5 | 11.5    |

You can also use the **Increase Font Size** and **Decrease Font Size** commands or enter a **custom font size** using your keyboard.

| Cal | ibri |   |   | Ŧ    | 24 | - | A <sup>*</sup> | A   |
|-----|------|---|---|------|----|---|----------------|-----|
| в   | I    | U | Ŧ |      | •  | & | - <u>A</u>     | · - |
|     |      |   | F | Font |    |   |                | E.  |

#### **2.6.2.** To change the font:

By default, the font of each new workbook is set to Calibri. However, Excel provides many other fonts you can use to customize your cell text. In the example below, we'll format our **title cell** to help distinguish it from the rest of the worksheet.

1. Select the **cell**(**s**) you want to modify.

|   | А       | В      | С     | D     |  |
|---|---------|--------|-------|-------|--|
| 1 | FITN    | ESS:F  | ROG   | RESS  |  |
| 2 | Date    | Weight | Chest | Waist |  |
| 3 | 5/3/13  | 140    | 32    | 31    |  |
| 4 | 5/11/13 | 140    | 32    | 31    |  |

2. On the **Home** tab, click the **drop-down arrow** next to the **Font** command, then select the desired **font**. In our example, we'll choose **Century Gothic**.

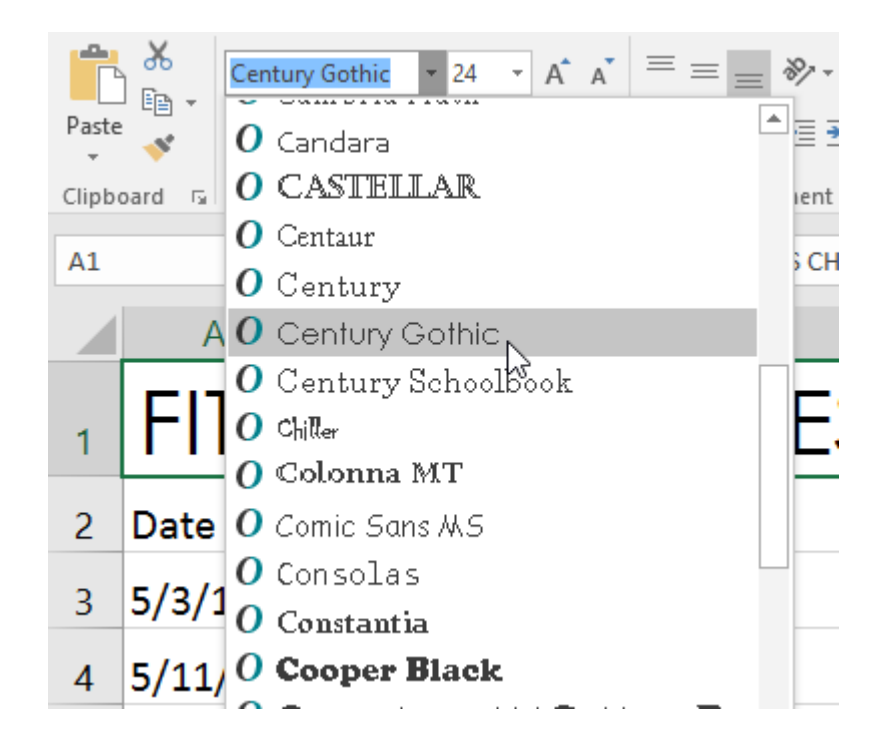

3. The text will change to the **selected font**.

|   | А       | В      | С     | D     |  |
|---|---------|--------|-------|-------|--|
| 1 | FITN    | ESS    | PRO   | GRE   |  |
| 2 | Date    | Weight | Chest | Waist |  |
| 3 | 5/3/13  | 140    | 32    | 31    |  |
| 4 | 5/11/13 | 140    | 32    | 31    |  |

When creating a workbook in the workplace, you'll want to select a font that is easy to read. Along with Calibri, standard reading fonts include Cambria, Times New Roman, and Arial.

#### **2.6.3.** To change the font color:

1. Select the **cell**(**s**) you want to modify.

|   | А       | В      | С     | D     | E    |
|---|---------|--------|-------|-------|------|
| 1 | FITN    | ESS⇔l  | PRO   | GRE   | SS   |
| 2 | Date    | Weight | Chest | Waist | Hips |
| 3 | 5/3/13  | 140    | 32    | 31    | 40   |
| 4 | 5/11/13 | 140    | 32    | 31    | 39.5 |

2. On the **Home** tab, click the **drop-down arrow** next to the **Font Color** command, then select the desired **font color**. In our example, we'll choose **Green**.

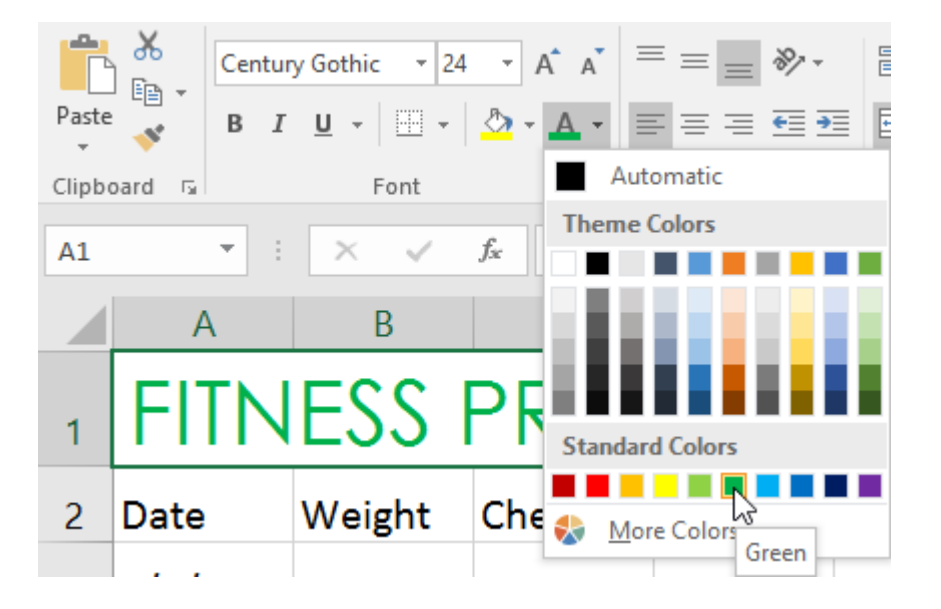

3. The text will change to the **selected font color**.

|   | А               | В      | С     | D     | E    |  |  |  |
|---|-----------------|--------|-------|-------|------|--|--|--|
| 1 | FITNESS PROGRES |        |       |       |      |  |  |  |
| 2 | Date            | Weight | Chest | Waist | Hips |  |  |  |
| 3 | 5/3/13          | 140    | 32    | 31    | 40   |  |  |  |
| 4 | 5/11/13         | 140    | 32    | 31    | 39.5 |  |  |  |

Select **More Colors** at the bottom of the menu to access additional color options. We've changed the font color to a bright pink.

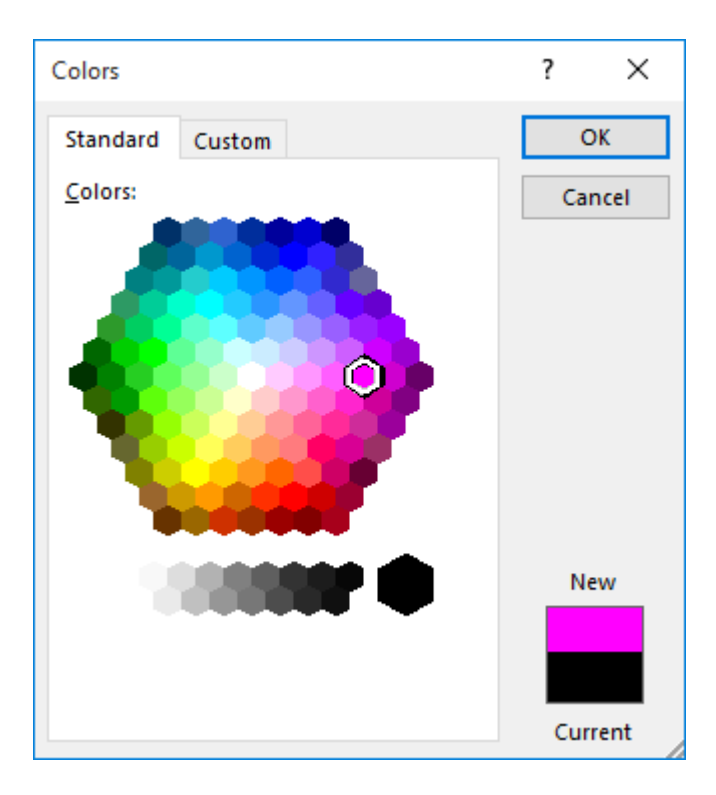

# **2.6.4.** To use the Bold, Italic, and Underline commands:

1. Select the **cell**(**s**) you want to modify.

|   | А                | В      | С     | D     | E    |  |  |  |  |
|---|------------------|--------|-------|-------|------|--|--|--|--|
| 1 | FITNESS PROGRESS |        |       |       |      |  |  |  |  |
| 2 | Date             | Weight | Chest | Waist | Hips |  |  |  |  |
| 3 | 5/3/13           | 140    | 32    | 31    | 40   |  |  |  |  |
| 4 | 5/11/13          | 140    | 32    | 31    | 39.5 |  |  |  |  |

2. Click the Bold (**B**), Italic (*I*), or Underline (<u>U</u>) command on the **Home** tab. In our example, we'll make the selected cells **bold**.

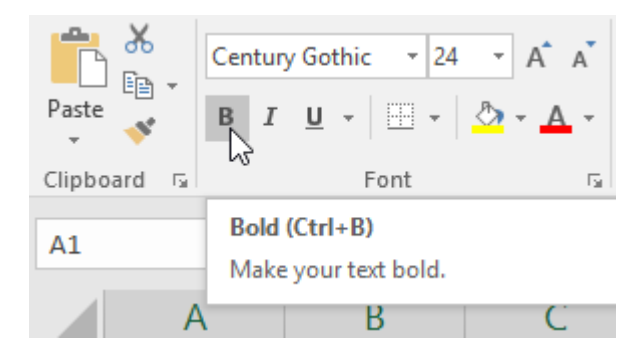

3. The **selected style** will be applied to the text.

|   | А           | В      | С     | D     | E    |
|---|-------------|--------|-------|-------|------|
| 1 | <b>FITN</b> | ESS    | PRO   | GRE   | SS   |
| 2 | Date        | Weight | Chest | Waist | Hips |
| 3 | 5/3/13      | 140    | 32    | 31    | 40   |
| 4 | 5/11/13     | 140    | 32    | 31    | 39.5 |

You can also press **Ctrl+B** on your keyboard to make selected text **bold**, **Ctrl+I** to apply **italics**, and **Ctrl+U** to apply an **underline**.

#### 2.7.Cell borders and fill colors

**Cell borders** and **fill colors** allow you to create clear and defined boundaries for different sections of your worksheet. Below, we'll add cell borders and fill color to our **header cells** to help distinguish them from the rest of the worksheet.

#### 2.7.1. To add a fill color:

1. Select the **cell**(**s**) you want to modify.

|   | А       | В      | С     | D     | E    | F       | G                   | Н                  | I                    |
|---|---------|--------|-------|-------|------|---------|---------------------|--------------------|----------------------|
| 1 | FITN    | IESS   | PRO   | GRE   | ss c | HAR     | T                   |                    |                      |
| 2 | Date    | Weight | Chest | Waist | Hips | Forearm | Estimated Lean Body | Estimated Body Fat | Estimated Body Fat % |
| 3 | 5/3/13  | 140    | 32    | 31    | 40   | 11.5    | 103.8               | 36.2               | 0.259                |
| 4 | 5/11/13 | 140    | 32    | 31    | 39.5 | 11.5    | 103.9               | 36.1               | 0.258                |
| 5 | 5/19/13 | 139    | 32    | 31    | 39.5 | 11.5    | 103.2               | 35.8               | 0.258                |
| 6 | 5/26/13 | 138    | 31    | 30    | 39   | 11      | 103.4               | 35.6               | 0.256                |
| 7 | 6/1/13  | 138    | 31    | 30    | 39   | 11      | 103.4               | 35.6               | 0.256                |

2. On the **Home** tab, click the **drop-down arrow** next to the **Fill Color** command, then select the **fill color** you want to use. In our example, we'll choose a dark gray.

| Calibri      | • 12                | • A A = = *                                            |
|--------------|---------------------|--------------------------------------------------------|
| B I          | <u>u</u> •   🖽 •    | <u>∧</u> • <u>A</u> • <u>≡</u> ≡ ≡ <u>∎</u> • <u>∎</u> |
|              | Font                | Theme Colors                                           |
| к<br>В<br>SS | ∫∗ Date<br>C<br>PRC | White, Background 1, Darker 50%                        |
| eight Chest  |                     |                                                        |
| 0            | 32                  | <u>N</u> o Fill                                        |

3. The **selected fill color** will appear in the selected cells. We've also changed the **font color** to **white** to make it more readable with this dark fill color.

|   | А       | В      | C     | D     | E    | F       | G                   | Н                  | I                    |
|---|---------|--------|-------|-------|------|---------|---------------------|--------------------|----------------------|
| 1 | FITN    | IESS   | PRO   | GRE   | ss c | HAR     | T                   |                    |                      |
| 2 | Date    | Weight | Chest | Waist | Hips | Forearm | Estimated Lean Body | Estimated Body Fat | Estimated Body Fat % |
| 3 | 5/3/13  | 140    | 32    | 31    | 40   | 11.5    | 103.8               | 36.2               | 0.259                |
| 4 | 5/11/13 | 140    | 32    | 31    | 39.5 | 11.5    | 103.9               | 36.1               | 0.258                |
| 5 | 5/19/13 | 139    | 32    | 31    | 39.5 | 11.5    | 103.2               | 35.8               | 0.258                |
| 6 | 5/26/13 | 138    | 31    | 30    | 39   | 11      | 103.4               | 35.6               | 0.256                |
| 7 | 6/1/13  | 138    | 31    | 30    | 39   | 11      | 103.4               | 35.6               | 0.256                |

#### 2.7.2. To add a border:

1. Select the **cell**(**s**) you want to modify.

|   | А                      | В      | С     | D     | E    | F       | G                   | Н                  | l I                  |  |  |
|---|------------------------|--------|-------|-------|------|---------|---------------------|--------------------|----------------------|--|--|
| 1 | FITNESS PROGRESS CHART |        |       |       |      |         |                     |                    |                      |  |  |
| 2 | Date                   | Weight | Chest | Waist | Hips | Forearm | Estimated Lean Body | Estimated Body Fat | Estimated Body Fat % |  |  |
| 3 | 5/3/13                 | 140    | 32    | 31    | 40   | 11.5    | 103.8               | 36.2               | 0.259                |  |  |
| 4 | 5/11/13                | 140    | 32    | 31    | 39.5 | 11.5    | 103.9               | 36.1               | 0.258                |  |  |
| 5 | 5/19/13                | 139    | 32    | 31    | 39.5 | 11.5    | 103.2               | 35.8               | 0.258                |  |  |
| 6 | 5/26/13                | 138    | 31    | 30    | 39   | 11      | 103.4               | 35.6               | 0.256                |  |  |
| 7 | 6/1/13                 | 138    | 31    | 30    | 39   | 11      | 103.4               | 35.6               | 0.256                |  |  |

2. On the **Home** tab, click the **drop-down arrow** next to the **Borders** command, then select the **border style** you want to use. In our example, we'll choose to display **All Borders**.

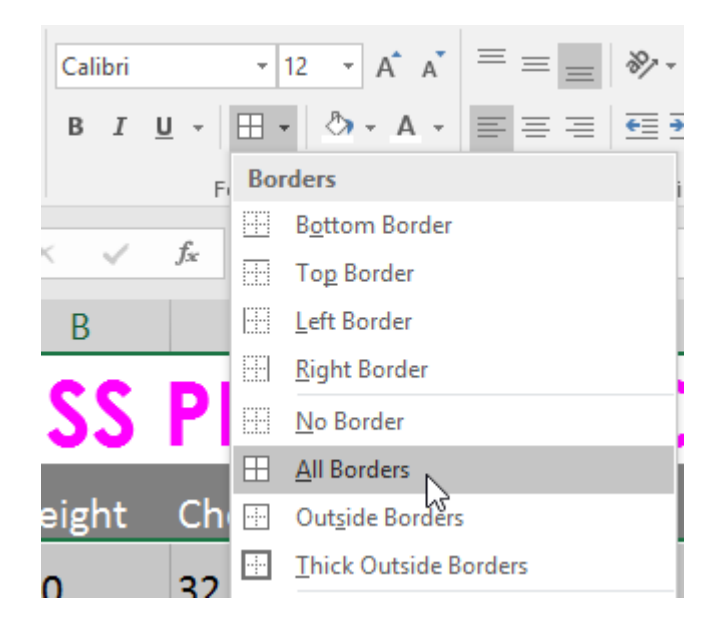

#### 3. The **selected border style** will appear.

|   | А       | В          | С     | D     | E    | F       | G                   | Н                  | I                    |
|---|---------|------------|-------|-------|------|---------|---------------------|--------------------|----------------------|
| 1 | FITN    | <b>ESS</b> | PRO   | GRE   | ss c | HAR     | T                   |                    |                      |
| 2 | Date    | Weight     | Chest | Waist | Hips | Forearm | Estimated Lean Body | Estimated Body Fat | Estimated Body Fat % |
| 3 | 5/3/13  | 140        | 32    | 31    | 40   | 11.5    | 103.8               | 36.2               | 0.259                |
| 4 | 5/11/13 | 140        | 32    | 31    | 39.5 | 11.5    | 103.9               | 36.1               | 0.258                |
| 5 | 5/19/13 | 139        | 32    | 31    | 39.5 | 11.5    | 103.2               | 35.8               | 0.258                |
| 6 | 5/26/13 | 138        | 31    | 30    | 39   | 11      | 103.4               | 35.6               | 0.256                |
| 7 | 6/1/13  | 138        | 31    | 30    | 39   | 11      | 103.4               | 35.6               | 0.256                |

You can draw borders and change the **line style** and **color** of borders with the **Draw Borders** tools at the bottom of the Borders drop-down menu.

| Draw Borders   |                      |   |  |  |  |  |  |  |
|----------------|----------------------|---|--|--|--|--|--|--|
|                | Dra <u>w</u> Border  |   |  |  |  |  |  |  |
| Ð              | Draw Border 🖄 rid    |   |  |  |  |  |  |  |
| ۲              | <u>E</u> rase Border |   |  |  |  |  |  |  |
|                | L <u>i</u> ne Color  | ► |  |  |  |  |  |  |
|                | Line Style           | ► |  |  |  |  |  |  |
| $\blacksquare$ | More Borders         |   |  |  |  |  |  |  |

#### 2.8.Cell styles

Instead of formatting cells manually, you can use Excel's **predesigned cell styles**. Cell styles are a quick way to include professional formatting for different parts of your workbook, such as **titles** and **headers**.

### **2.8.1.** To apply a cell style:

In our example, we'll apply a new cell style to our existing **title** and **header cells**.

1. Select the **cell**(**s**) you want to modify.

|   | А       | В          | С     | D     | E    | F       | G                   | Н                  | I                    |
|---|---------|------------|-------|-------|------|---------|---------------------|--------------------|----------------------|
| 1 | FITN    | <b>ESS</b> | PRO   | GRE   | ss c | HAR     | T                   |                    |                      |
| 2 | Date    | Weight     | Chest | Waist | Hips | Forearm | Estimated Lean Body | Estimated Body Fat | Estimated Body Fat % |
| 3 | 5/3/13  | 140        | 32    | 31    | 40   | 11.5    | 103.8               | 36.2               | 0.259                |
| 4 | 5/11/13 | 140        | 32    | 31    | 39.5 | 11.5    | 103.9               | 36.1               | 0.258                |
| 5 | 5/19/13 | 139        | 32    | 31    | 39.5 | 11.5    | 103.2               | 35.8               | 0.258                |
| 6 | 5/26/13 | 138        | 31    | 30    | 39   | 11      | 103.4               | 35.6               | 0.256                |
| 7 | 6/1/13  | 138        | 31    | 30    | 39   | 11      | 103.4               | 35.6               | 0.256 <sup>ф</sup>   |

2. Click the **Cell Styles** command on the **Home** tab, then choose the **desired style** from the drop-down menu.

| Image: Conditional Format as Formatting ▼ Table ▼ Styles ▼       Cell       Insert Delete Format       ∑       AutoSum ▼       AT       ∑       Q         Good. Bad and Neutral       Good. Bad and Neutral       Cell       Image: Cell Styles ▼       Table ▼       Table ▼< |                        |                |               |               |               |               |  |  |  |
|----------------------------------------------------------------------------------------------------|------------------------|----------------|---------------|---------------|---------------|---------------|--|--|--|
|                                                                                                    | Normal                 | Bad            | Good          | Neutral       |               |               |  |  |  |
| 1                                                                                                    | Data and Model         |                |               |               |               |               |  |  |  |
|                                                                                                    | Calculation            | Check Cell     | Explanatory   | Input         | Linked Cell   | Note          |  |  |  |
|                                                                                                    | Output Warning Text    |                |               |               |               |               |  |  |  |
|                                                                                                    | Titles and Heading     | gs             |               |               |               |               |  |  |  |
| Estin                                                                                                    | Heading 1              | Heading 2      | Heading 3     | Heading 4     | Title         | Total         |  |  |  |
| Lotin                                                                                                    | Themed Cell Style      | 25             |               |               |               |               |  |  |  |
| 36.2                                                                                                    | 20% - Accent1          | 20% - Accent2  | 20% - Accent3 | 20% - Accent4 | 20% - Accent5 | 20% - Accent6 |  |  |  |
| 36.1                                                                                                    | 40% - Accent1          | 40% - Accent2  | 40% - Accent3 | 40% - Accent4 | 40% - Accent5 | 40% - Accent6 |  |  |  |
| 25.0                                                                                                    | 60% - A                | con/ - Accent2 | 60% - Accent3 | 60% - Accent4 | 60% - Accent5 | 60% - Accent6 |  |  |  |
| 35.8                                                                                                    | Accent1                | Accent2        | Accent3       | Accent4       | Accent5       | Accent6       |  |  |  |
| 35.6                                                                                                    | Number Format          |                |               |               |               |               |  |  |  |
| 25.6                                                                                                    | Comma                  | Comma [0]      | Currency      | Currency [0]  | Percent       |               |  |  |  |
| 55.0                                                                                                    | <u>N</u> ew Cell Style |                |               |               |               |               |  |  |  |
|                                                                                                    | Merge Styles           |                |               |               |               |               |  |  |  |

3. The **selected cell style** will appear.

|   | А                        | В      | С     | D     | E    | F       | G                   | Н                  | I                    |  |  |
|---|--------------------------|--------|-------|-------|------|---------|---------------------|--------------------|----------------------|--|--|
| 1 | 1 FITNESS PROGRESS CHART |        |       |       |      |         |                     |                    |                      |  |  |
| 2 | Date                     | Weight | Chest | Waist | Hips | Forearm | Estimated Lean Body | Estimated Body Fat | Estimated Body Fat % |  |  |
| 3 | 5/3/13                   | 140    | 32    | 31    | 40   | 11.5    | 103.8               | 36.2               | 0.259                |  |  |
| 4 | 5/11/13                  | 140    | 32    | 31    | 39.5 | 11.5    | 103.9               | 36.1               | 0.258                |  |  |
| 5 | 5/19/13                  | 139    | 32    | 31    | 39.5 | 11.5    | 103.2               | 35.8               | 0.258                |  |  |
| 6 | 5/26/13                  | 138    | 31    | 30    | 39   | 11      | 103.4               | 35.6               | 0.256                |  |  |
| 7 | 6/1/13                   | 138    | 31    | 30    | 39   | 11      | 103.4               | 35.6               | 0.256                |  |  |

Applying a cell style will **replace** any existing cell formatting except for text alignment. You may not want to use cell styles if you've already added a lot of formatting to your workbook.